## USPS Calendar Year-end Review

#### **Calendar Year 2019**

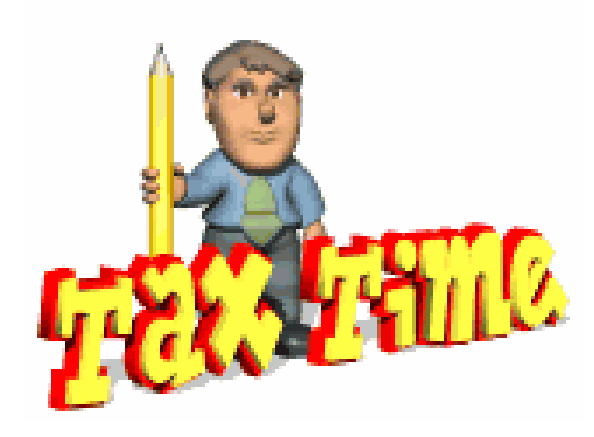

#### FILING DEADLINE

- ACCESS USPS Due Date = January 10<sup>th</sup>
- ACCESS USAS Due Date = January 16<sup>th</sup>
  \*\*Reason = Processing time.
- The Protecting Americans from Tax Hikes (PATH) Act requires that employers file their copies of Form W-2, W-3, to the Social Security Administration, by Jan. 31.

#### W2MAINT TIN Verification (Optional)

https://wiki.ssdt-ohio.org/display/usps/W2MAINT+-+W2+Maintenance

The SSAEVS option in W2MAINT needs to be processed

| W2MAINT - W2 Maintenance Options Menu                                                                                                    |  |  |  |
|----------------------------------------------------------------------------------------------------|--|--|--|
| 1. <mark>SSAEVS</mark> – SSA Employee Verfication Generation<br>2. EVSRTN – Employee Verification Return Report<br>3. EXIT – Exit program |  |  |  |
| SSAEVS - SSA Employee Verification Service                                                                                                |  |  |  |
| Report File Specifications:<br>Electronic or paper submission? (E,P): <u>E</u>                                                            |  |  |  |
| Selection Criteria:                                                                                                    |  |  |  |
| To select ALL employees on file, leave the following options blank.                                                                       |  |  |  |
| Termination date:    _/_/                                                                                                    |  |  |  |
|                                                                                                    |  |  |  |
|                                                                                                    |  |  |  |
|                                                                                                    |  |  |  |
| 1 of 1                                                                                                    |  |  |  |

An EVSREQ2K.SEQ file is created and this file needs to be uploaded to the SSA for SSN verification.

## W2MAINT- TIN Verification

- The SSA will return a file to the user with any errors.
- This file needs to be renamed EVSVER2K.SEQ
- Then FTP to the user's directory
- The EVSRTN option in W2MAINT needs to be processed to create a printable report listing any errors.

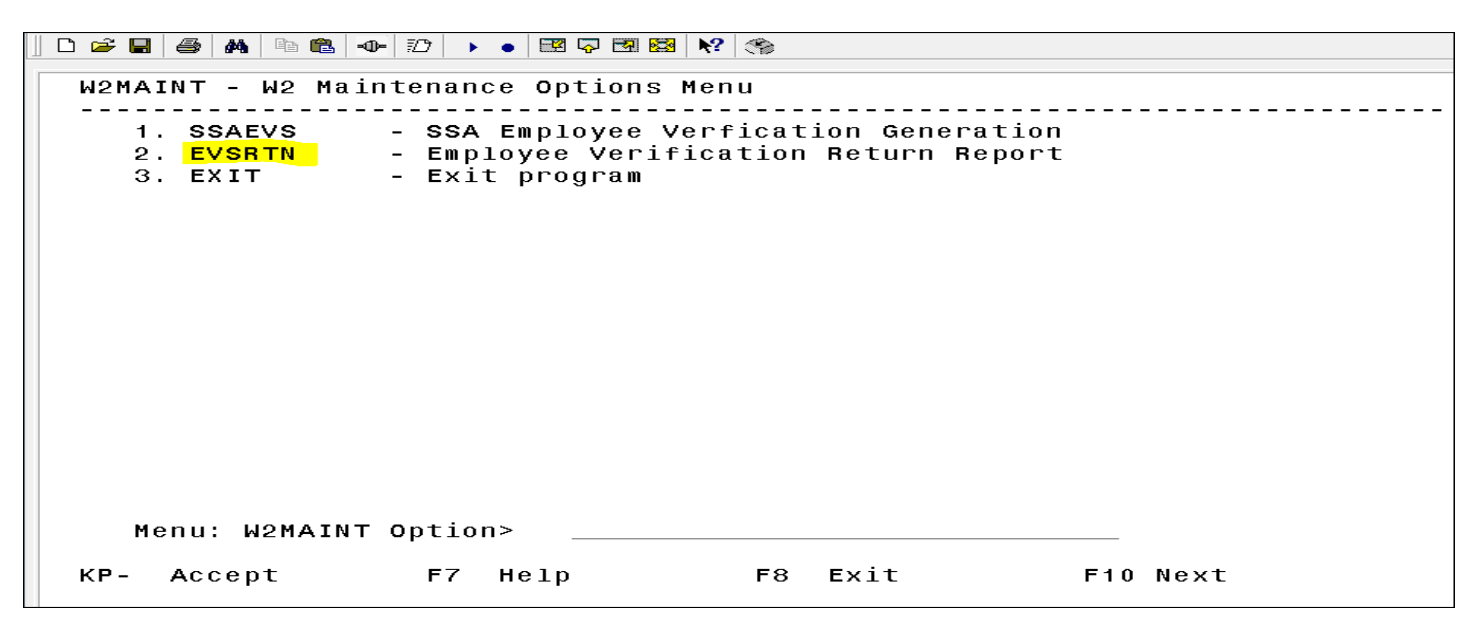

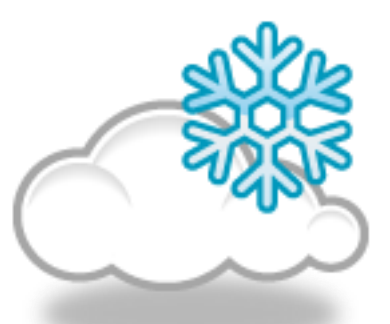

5

- OSDI abbreviations \*\*IMPORTANT-REQUIRED\*\* for proper reporting on W2.
  - Include OSDI code number and district name in the W2 Abbrev field in USPSDAT on the DEDNAM record

| Find: <u>800</u> Add T <b>y</b> p                | be:                                                              |                                                            |
|--------------------------------------------------|------------------------------------------------------------------|------------------------------------------------------------|
| Code: <u>800</u> Type: OSE<br>Required: <u>1</u> | DI Name: <u>CLIFFORD SCHOOL</u><br>Abbrev: <u>CLIFFORD</u> W2 Ab | DIST. IN . TAX<br>brev: 1991CLIF                           |
| PAY<br>Vendor: <u>1271</u> Name:                 | TO INFORMATIO<br>SCHOOL DISTRICT INCOME TAX                      | NPhone:()                                                  |
| Address:                                         | 66 SCHOOL HOUSE ROCK RD                                          | _ FAX :()<br>Payment cycle : <u>M</u><br>Electropic Pmt: N |
|                                                  | WHOVILLE , <u>OH</u> 66890                                       | Suppress_SSN/ID:                                           |
| OSDI Code: <u>1991</u>                           | 17 T. T. T. T. T. 18                                             |                                                            |

• Verify 'Entity code' in USPSDAT/DEDNAM is completed for any magnetic reporting to any city EAST, CANF

| Find: Add Type:                                           |                                               |
|-----------------------------------------------------------|-----------------------------------------------|
| Code: <u>023</u> Type: CITY Name: <u>ROSSFORD CITY</u>    |                                               |
| Required: _ Job Level: _ Abbrev: <u>ROSSFORD</u> W2 Abbre | v: <u>ROSSFORD</u>                            |
| PAY TO INFORMATION                                        |                                               |
| Vendor: Name: <u>R.I.T.A</u>                              | Phone:( <u>800</u> ) <u>860</u> - <u>7482</u> |
|                                                           | FAX :()                                       |
| Addre <b>r <u>PO BOX 94736</u></b>                        | Payment cycle : Q                             |
|                                                           | Electronic Pmt: <u>N</u>                      |
| <u>CLEVELAND , OH 44101-4736</u>                          | Suppress SSN/ID: <u>S</u>                     |
|                                                           | Honor Annuities                               |
| Tax Entity code: <u>ROSS</u> RITA: <u>703</u> <u>Y</u>    | 401a: <u>N</u> 401k: <u>N</u>                 |
| Tax Med/FICA pickup: <u>N</u> <u>ROSSFORD</u>             | _ 403b: <u>N</u> 408k: <u>N</u>               |
| Tax Non-Cash Earn : <u>N</u> CCA :                        | 457 : <u>N</u> 501c: <u>N</u>                 |
| Tax Board Amounts : <u>N</u>                              | _ 125 nonwages: <u>Y</u>                      |
|                                                           | 125 as wages: <u>N</u>                        |
|                                                           | Other: <u>N</u>                               |
|                                                           |                                               |

- CCA/RITA Reporting
  - Verify values in USPSDAT/DEDNAM are set
  - RITA/CCA codes are required for tax data to be included on a submission file
    - See information from RITA/CCA web sites on codes as defined

| Find: Add Type:                                                                    |                                                         |
|------------------------------------------------------------------------------------|---------------------------------------------------------|
| Code: <u>023</u> Type: CITY Name: <u>ROSSFORD CITY</u>                             |                                                         |
| PAY TO INFORMATION                                                                 | <u>- RUSSFURD</u>                                       |
| Vendor: Name: <u>R.I.T.A</u>                                                       | Phone:( <u>800)860-7482</u>                             |
| Address: PO BOX 94736                                                              | Payment cycle : Q                                       |
| <u>CLEVELAND , OH 44101-4736</u>                                                   | Suppress SSN/ID: S                                      |
| Tax Entity code: <u>ROSS</u> RITA: <u>703</u> Y<br>Tax Med/FICA pickup: N ROSSFORD | 401a: <u>N</u> 401k: <u>N</u><br>403b: N 408k: N        |
| Tax Non-Cash Earn : <u>N</u><br>Tax Board Amounts : <u>N</u>                       | 457 : <u>N</u> 501c: <u>N</u><br>125 nonwages: <u>Y</u> |
|                                                                                    | 125 as wages: <u>N</u><br>Other: <u>N</u>               |

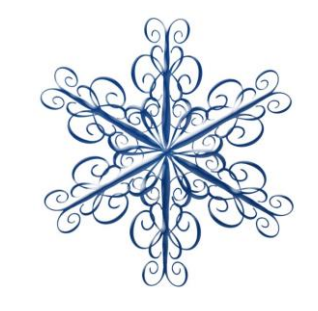

- Verify Employee's DEDSCN. "Employ/Residence" value must be on all city deductions that report to CCA or RITA
- Is this city **tax** record required because of the employees place of:
  - C = Employment R = Residence

See the following web sites for complete details regarding C-Employment and

- R- Residence reporting for RITA and CCA:
- <u>https://www.ritaohio.com/Businesses</u>
- http://ccatax.ci.cleveland.oh.us/?p=rulesregs#Section301

| Deduction type - Municipality | Tax Name: VILLAGE OF HOLLYWOOD          |
|-------------------------------|-----------------------------------------|
| Tax percentage : <u>1.000</u> | Start: $00/00/0000$ Emptoy/Restuence: _ |
| Addt'l withhold :             | <b>S</b> top : <u>00/00/0000</u>        |
| Error adjustment:             | User Defined Fields:                    |
| Percent of gross:             | Amount 1: Amount 2:                     |
| Err adj paycode :             | Code 1: Code 2: Date: <u>00/00/0000</u> |
|                               | Text:                                   |

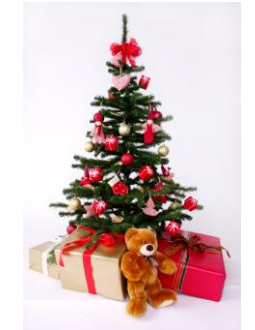

- Health Savings Account (HSA)
  - DEDNAM "Annuity Type" must be set to "I" even if there are no employee amounts withheld

| Code: <u>510</u> | Type: ANN Name: <u>HEALTH SAVINGS ACCOUNT</u>       |
|------------------|-----------------------------------------------------|
| Required: $1$    | Annuity Type Options                                |
|                  | * * * * * * * * * * * * * * * * * * * *             |
| Vendor:          | * For Section 125 annuities, please contact * ne:() |
|                  | * legal or tax advisors for information on *:()     |
|                  | * processing. * ment cycle : M                      |
|                  | **************************************              |
|                  |                                                     |
|                  | A - 401 (k)                                         |
| Print Board      | B - 401 (a), SERS and STRS                          |
| Certified O      | C - 403 (b)                                         |
| Classified       | D - Section 125, treated as nonwages                |
| Other Objec      | E - 457                                             |
|                  | F - 408 (k) (6)                                     |
|                  | G - 501 (c) (18) (d)                                |
| PFkey F6         | H - Section 125, treated as wages                   |
|                  | I - Section 125, Health Savings Acct(HSA)           |
| DEDNAM - De      | <cr> - Other</cr>                                   |

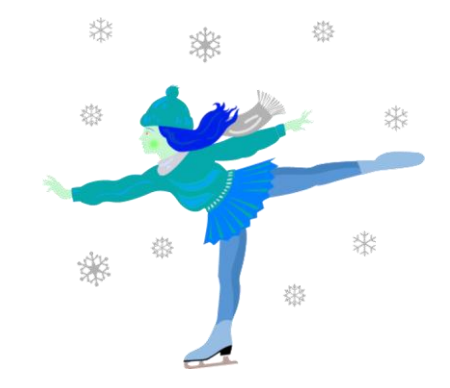

- Employee Expense Reimbursements
  - If district desires amounts paid through warrant to appear on the W2 form as wages
  - Look at 'Reimbursements of Employee Expenses' options
    - Special processing may be needed
    - Manual changes may be needed

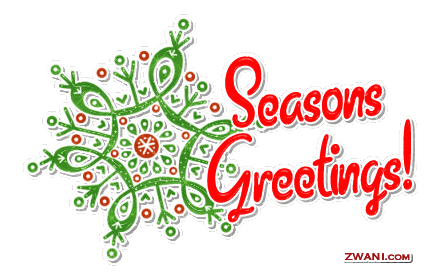

- Excludable moving expenses \*\*Active Military Only\*\*
- Reimbursements, including payments made directly to a third party, for ACTIVE MILITARY employees only, be entered in the **Moving Expense** field. The amount in this field is treated as an excludable fringe benefit
  - Contact legal advisor with questions
  - Manually enter excludable amounts into the federal tax field.

| Deduction type - Federal Tax | Name: MID AM                               |
|------------------------------|--------------------------------------------|
| Calculate option: <u>F</u>   | # exemptions: Fringe benefits:             |
| Tax percent :                | _ Pension plan: <u>A</u> Life Ins. cost :  |
| Addt'l withhold :            | _ Hth Reimb: Adopt. assist. :              |
| Error adjustment:            | _ Emplr Hth: Dependent care :              |
| Marital status : <u>2</u>    | Move Exp : <u>1600.00</u> Third party pay: |
|                              | Tax. Ben : Vehicle lease :                 |
| Accum                        | QTD TotalsYTD TotalsYTD Totals             |
| Deduct total :               |                                            |
| Gross pay : <u>62.00</u>     | <u>928.00</u> <u>990.00</u>                |
| Taxable gross : <u>55.80</u> | <u>921.80</u> <u>983.80</u>                |
| Add withhold :               |                                            |
|                              |                                            |

#### • Fringe benefit amounts

- Contact legal advisor with questions

\*Enter taxable amount in fringe benefit field on the federal tax record

• All tuition reimbursement above \$5250.00 are considered Fringe benefits and would be subject to regular taxation. So this figure would go in the fringe Benefit field on the 001 record.

| Deduction type - Federal Tax | Name: MID AM                               |                  |
|------------------------------|--------------------------------------------|------------------|
| Calculate option: <u>F</u>   | # exemptions: Fringe benefit               | s: <u>150.00</u> |
| Tax percent :                | Pension plan: <u>A</u> Life Ins. cost      | : N              |
| Addt'l withhold :            | Hth Reimb: Adopt. assist.                  | :                |
| Error adjustment:            | Emplr Hth: Dependent care                  | · :              |
| Marital status : <u>2</u>    | Move Exp : Third party pa                  | ıy:              |
|                              | Tax. Ben : Vehicle lease                   | :                |
| Accum                        | QTD Totals FYTD Totals YTD                 | Totals           |
| Deduct total : <u>255.82</u> | <u>    1757.07        2118.39         </u> | 2118.39          |
| Gross pay : <u>3202.70</u>   | 19291.20 2                                 | 2493.90          |
| Taxable gross :2825.40       | 17405.13                                   | 0309.97          |
| Add withhold :               |                                            |                  |
|                              |                                            |                  |

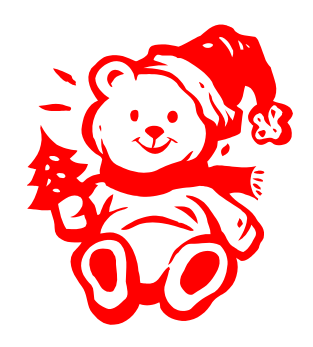

#### Pre-W2PROC NC1 Payments

- Life insurance purchased for withheld annuities-Notice received from annuity company-Entered in payroll before last pay.
- IRS Publication 15-B Section 2 pages 12-14 (http://www.irs.gov/pub/irs-pdf/p15b.pdf) contains the calculation table to figure the cost.
- USPSCN/UPDCAL\_CUR or USPSCN/UPDCAL\_FUT program, the amount should be entered using a pay type of NC1. This pay type represents one kind of non-cash earnings for the employee. Do not enter amount in Life Ins field on 001 deduction record. This gets updated when CHKUPD is ran. This pay type will be treated differently for taxation purposes. Using this non-cash earnings amount, the tax amounts for Medicare and Social Security will be calculated during the CALCPAY and UPDCAL\_CUR programs. No Federal, Ohio, or OSDI tax amounts will be calculated. All of these will be treated according to the federal rules. The software provides the ability to withhold city tax on non-cash earnings. This can be activated by setting the "Tax non-cash earnings" flag to Y (yes) on the city tax record in the USPSDAT/DEDNAM program.

#### Life Insurance (Manual Correction)

- -- Life insurance was not entered before the last pay:
- If the NC1 pay not was not used prior to the last pay of the calendar year, the following manual procedure must be used in order for the NC1 pay to show correctly on the W2 form and to insure that the QRTRPT balances. Follow these procedures prior to generating W2 forms.
- **Increase** the QTD and YTD gross and the QTD and YTD taxable gross figures on the federal tax record by the amount of the taxable premium.
- **Increase** the YTD gross and YTD taxable gross figures on the state tax deduction record to reflect the taxable premium.
- **Increase** the YTD gross and the YTD taxable gross figures on the municipality tax deduction record IF required by the municipality. It may be necessary to contact the city tax department to determine if the premiums on life insurance over \$50,000 are considered taxable or not4

#### Life Insurance (Manual Correction)

- **Increase** the YTD gross and YTD taxable gross figures on the FICA and/or Medicare deduction records to reflect the taxable premium.
- **Obtain** payment from the employee for the FICA (6.2% of the taxable premium) and/or Medicare (1.45% of the taxable premium) withholding amounts. Include this amount on the YTD Deduct Total field of the FICA/Medicare Deduction record(s). The board of education must match these same amounts calculated in this step (process as a USAS transaction).
- Enter the taxable premium of life insurance on the federal tax deduction record in DEDSCN on the "Life Insurance Cost" line.
- Enter the taxable premium of life insurance on the QTD, YTD and FYTD amount fields for Non-cash earnings on JOBSCN (3 of 3). This will insure that the QRTRPT non-cash earnings will balance.

## Life Insurance (continued)

| Deduction type - Federal Tax | Name: MID AM                                 |   |
|------------------------------|----------------------------------------------|---|
| Calculate option: <u>F</u>   | # exemptions: Fringe benefits:               |   |
| Tax percent :                | Pension plan: <u>A</u> Life Ins. cost :      | K |
| Addt'l withhold :            | Hth Reimb: Adopt. assist. :                  |   |
| Error adjustment:            | Emplr Hth: Dependent care :                  |   |
| Marital status : <u>2</u>    | Move Exp : Third party pay:                  |   |
|                              | Tax. Ben : Vehicle lease :                   |   |
| Accum                        | QTD Totals FYTD Totals YTD Totals            |   |
| Deduct total : <u>255.82</u> | <u>1757.07</u> <u>2118.39</u> <u>2118.39</u> |   |
| Gross pay : <u>3202.70</u>   | <u>19291.20</u> <u>22493.90</u>              |   |
| Taxable gross :2825.40       | <u>17405.13</u> <u>20309.97</u>              |   |
| Add withhold :               |                                              |   |
|                              |                                              |   |

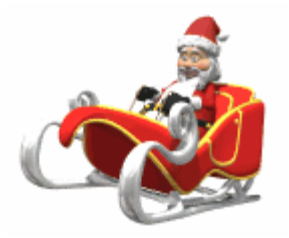

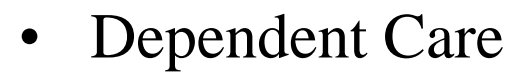

- deduction type
- If not using the DPCARE deduction type

\*Manually enter dependent care amounts into the federal tax field for dependent care. (Max-\$5000.00 or \$2500.00 married filling separate)

| Deduction type - Federal Tax   | Name: MID AM                                 |  |
|--------------------------------|----------------------------------------------|--|
| Calculate option: <u>F</u>     | # exemptions: Fringe benefits:               |  |
| Tax percent :                  | Pension plan: <u>A</u> Life Ins. cost :      |  |
| Addt'l withhold :              | _ Hth Reimb: Adopt. assist. : 🦯              |  |
| Error adjustment:              | _ Emplr Hth: Dependent care : 🧹              |  |
| Marital status : <u>2</u>      | Move Exp : Third party pay:                  |  |
|                                | Tax. Ben : Vehicle lease :                   |  |
| Accum                          | QTD Totals FYTD Totals YTD Totals            |  |
| Deduct total : <u>255.82</u>   | <u>1757.07</u> <u>2118.39</u> <u>2118.39</u> |  |
| Gross pay : <u>3202.70</u>     | <u>19291.20</u> <u>22493.90</u>              |  |
| Taxable gross : <u>2825.40</u> | <u>17405.13</u> <u>20309.97</u>              |  |
| Add withhold :                 |                                              |  |

- Use of Company Vehicle
  - Calculate leased vehicle value
  - Manually enter leased vehicle value amount into the federal tax field.

| Deduction type - Federal Tax   | Name: MID A            | M                             |
|--------------------------------|------------------------|-------------------------------|
| Calculate option: <u>F</u>     | # exemptions:          | Fringe benefits:              |
| Tax percent :                  | Pension plan: <u>A</u> | Life Ins. cost :              |
| Addt'l withhold :              | Hth Reimb:             | Adopt. assist. :              |
| Error adjustment:              | Emplr Hth:             | Dependent care :              |
| Marital status : <u>2</u>      | Move Exp :             | .Third party pay: 🦯           |
|                                | Tax. Ben :             | Vehicle lease :               |
| Accum                          | QTD Totals FYTD        | Totals YTD Totals             |
| Deduct total : <u>255.82</u>   | <u> </u>               | <u>2118.39</u> <u>2118.39</u> |
| Gross pay : <u>3202.70</u>     | <u> </u>               | <u>22493.90</u>               |
| Taxable gross : <u>2825.40</u> | <u>17405.13</u>        | <u>    20309.97</u>           |
| Add withhold :                 |                        |                               |

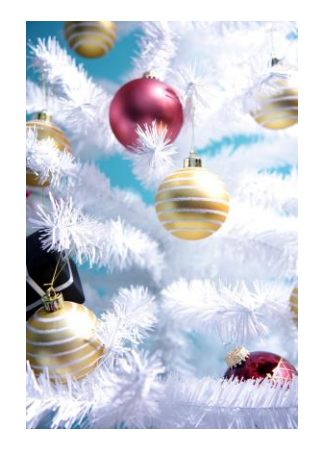

## Employer Sponsored Health Care Cost in W2

The Affordable Care Act requires employers to report the cost of coverage under an employer-sponsored group health plan. Reporting the cost of health care coverage on the Form W-2 does not mean that the coverage is taxable. This is informational purposes only.

- If any employee is paying for their insurance out of pocket, this will need to be manually added to the 'Emplr Hth' field on the employee's 001 Deduction record. This total includes both employee and employer contributions.
- If the employee is paid half a year out of pocket and the other half through payroll, these two amounts will need to be added together and reported on field 'Emplr Hth'.
- If the district only tracks the employee portion of health care costs in the USPS system, the district will need to create a spreadsheet with the employee YTD costs for health insurance and the Board YTD costs for Employee Health Insurance and then total these two amounts. Then using USPLOAD, this figure will need to be loaded into the 'Emplr Hth' field on the 001 Federal deduction record.

#### Employer Sponsored Health Care Cost on W2

- If district only tracks Employee portion in USPS
  - Spreadsheet needs to be created containing total of the employee and employer contributions for Employer Sponsored Health Care
- USPLOAD/DEDSCN can be used to load data into the employer sponsored health coverage field on the federal DEDSCN record
  - EMPLR\_HEALTH\_COV
    - Must be numeric

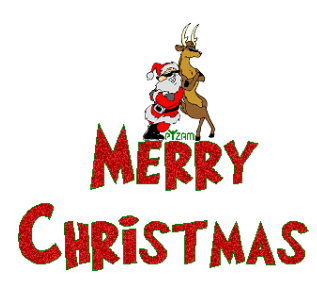

## Employer Sponsored Health Care Cost on W2

- Must **report the cost of employer-sponsored Health Coverage** in Box 12 using Code DD if the district filed 250 or more W2's for the preceding calendar year
- Life, Dental and Vision are not required to be included in the total if they are separate plans and not included as part of the medical plan http://www.irs.gov/uac/Form-W-2-Reporting-of-Employer-Sponsored-Health-Coverage
- The contribution amount by Employee and Employer for Health Saving Account (HSA) is **NOT** to be included as employer-sponsored health coverage. This is reported in Box 12 using (Code W).
- Leave the line blank or "N" on the HSA DEDNAM Screen
  Print Board Amts: \_\_\_\_\_Annuity type: I\_\_\_\_\_ACH Transfer Type/Id: \_\_\_\_\_\_Y Include employee and employer amounts in Box 12, Code DD
  Certified Obj : \_\_\_\_\_Include as employer-sponsored health coverage?: \_\_\_\_\_\_N or space Do NOT include employee and employer amounts in Box 12, Code DD

# Employer Sponsored Health Care Cost on W2

- The flag "Include as employer-sponsored health coverage?:"on the REG and ANN deduction screens in DEDNAM is used for calculating the Employer Sponsored Health Care Cost:
- If answered "Y" the YTD deduction totals will be included in the total moved to the employees W2

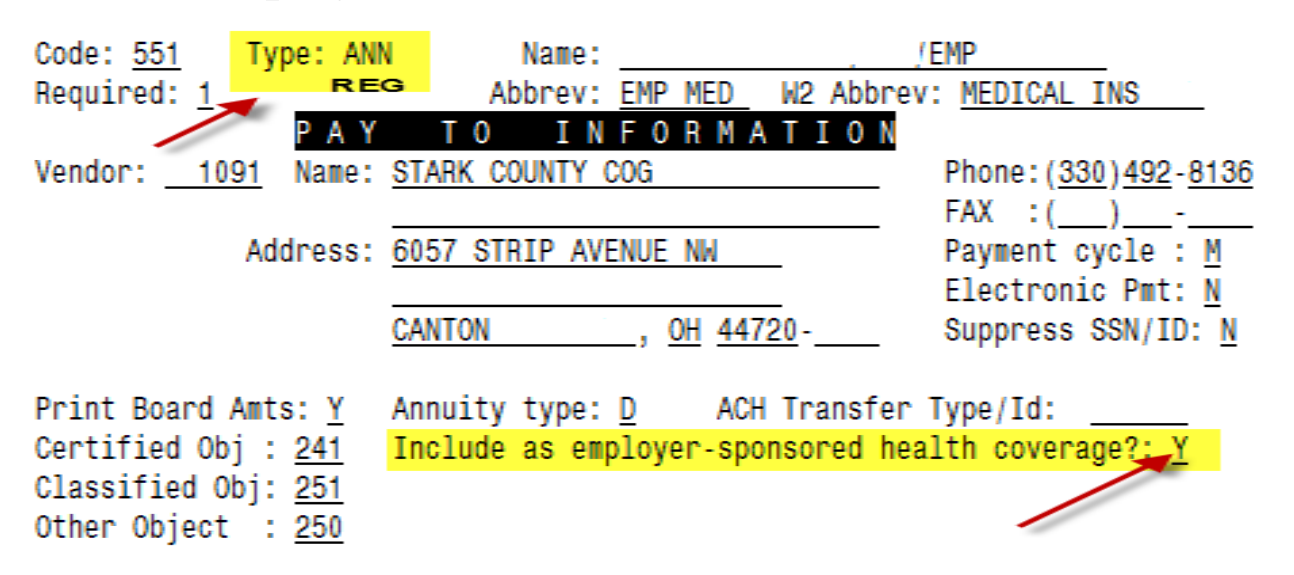

#### Employer Sponsored Health Care Cost on W2

- The "Emplr Hth:" field on the 001 Federal Deduction record will allow a specific value to be reported in Box 12 Code DD.
- This will override any automatic totaling done by W2PROC based on the DEDNAM records

| Deduction type - Federal Tax   | Name:           | MID AM                        |
|--------------------------------|-----------------|-------------------------------|
| Calculate option: <u>F</u>     | # exemptions: _ | _ Fringe benefits:            |
| Tax percent :                  | Pension plan: A | Life Ins. cost :              |
| Addt'l withhold :              | Hth Reimb:      | Adopt. assist. :              |
| Error adjustment:              | Emplr Hth:      | Dependent care :              |
| Marital status : <u>2</u>      | Move Exp : 🔎    | Third party pay:              |
|                                | Tax. Ben : 🗍    | Vehicle lease :               |
| Accum                          | QTD Totals      | FYTD Totals YTD Totals        |
| Deduct total : <u>255.82</u>   | <u> </u>        | <u>2118.39</u> <u>2118.39</u> |
| Gross pay : <u>3202.70</u>     | <u> </u>        | <u>22493.90</u>               |
| Taxable gross : <u>2825.40</u> | <u>17405.13</u> | <u>    20309.97</u>           |
| Add withhold :                 |                 |                               |
|                                |                 |                               |

Merry Christmas

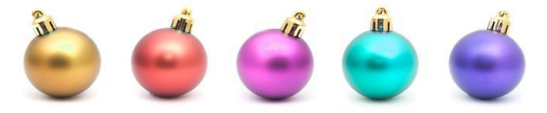

# **Employer Sponsored Health Care Cost on W2**

- When processed, W2PROC will total the employee and board contribution amounts from all deductions flagged as applicable in DEDNAM
- If there is a value in the Emplr Hth field on the federal DEDSCN field, this value will be used instead
- The total will be copied to Box 12 Code DD
- The submission files created by W2PROC will also contain the total in the appropriate fields.

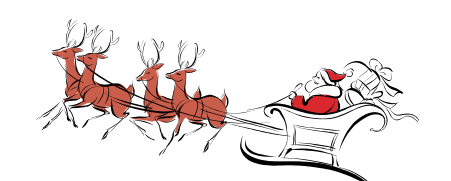

#### **NEW-HEALTH REIMBURSEMENT** ARRANGEMENT – for Small Business Employer

- The IRS has added a new Code FF for Box 12. It will report the total amount of permitted benefits under a qualified small employer health reimbursement arrangement. This will allow eligible employers to pay or reimburse medical care expenses of eligible employees after the employees provide proof of coverage. Use this code to report the total amount of permitted benefits under a QSEHRA. The maximum reimbursement for an eligible employee under a QSEHRA for 2019 is \$5,150 (\$10,450 if it also provides reimbursements for family members), before indexing for inflation.
- Eligible employers are those small employers with less than 50 Full-Time Equivalent employees (those who work 130 hours a month or 30 or more hours a week for 120 consecutive days). Another eligibility is that the employer does NOT offer a group health plan to any of their employees.
- If a user enters a value in USPSCN/DEDSCN for Hth Reimburse on the Federal record, then this value will appear on the W2Tape file and W2FORM.DAT as a code FF with the amount in Box 12. The Health Reimbursement amount will also appear on the W2CITY.DAT file. The Health Reimbursement amount (HLTH REIMBURSE) will appear on the W2REPT.TXT under the employee's Federal heading, if there is an amount to report. The HLTH REIMBURSE amount will also total and appear in the Grand Totals and Report Totals, if there are any.

# Health Reimbursement Arrangement on W2

| Deduction type - Federal Tax   | Name: MI               | D AM                          |
|--------------------------------|------------------------|-------------------------------|
| Calculate option: <u>F</u>     | # exemptions:          | Fringe benefits:              |
| Tax percent :                  | Pension plan: <u>A</u> | Life Ins. cost :              |
| Addt'l withhold :              | Hth Reimb:             | Adopt. assist. :              |
| Error adjustment:              | Emplr Hth:             | 📐 Dependent care :            |
| Marital status : <u>2</u>      | Move Exp :             | Third party pay:              |
|                                | Tax. Ben :             | Vehicle lease :               |
| Accum                          | QTD Totals             | YTD Totals YTD Totals         |
| Deduct total : <u>255.82</u>   | 1757.07                | <u>2118.39</u> <u>2118.39</u> |
| Gross pay : <u>3202.70</u>     | <u> 19291.20</u>       | <u>22493.90</u>               |
| Taxable gross : <u>2825.40</u> | <u>    17405.13</u>    | <u>    20309.97</u>           |
| Add withhold :                 |                        |                               |
|                                |                        |                               |

- Run W2PROC before last pay of 2019 has been completed
  - Balance to-date data
  - Review and correct warnings and errors

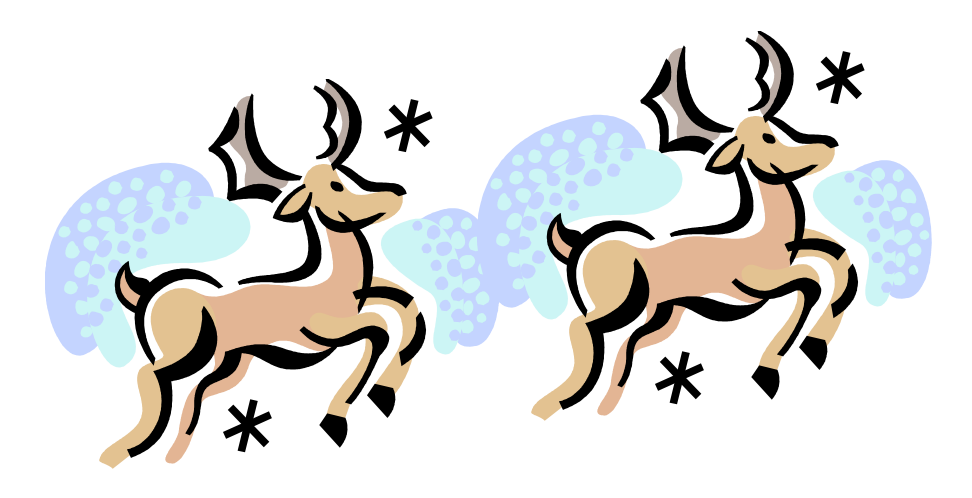

- Program used to generate
  - Balancing reports
  - W2 print forms
  - W2 .DAT files for laser printing
  - W2CITY.DAT file used for special city submissions
  - W2 tape submission file
    - W2TAPE.SEQ
    - Federal
    - States
    - Cities (RITA/CCA)

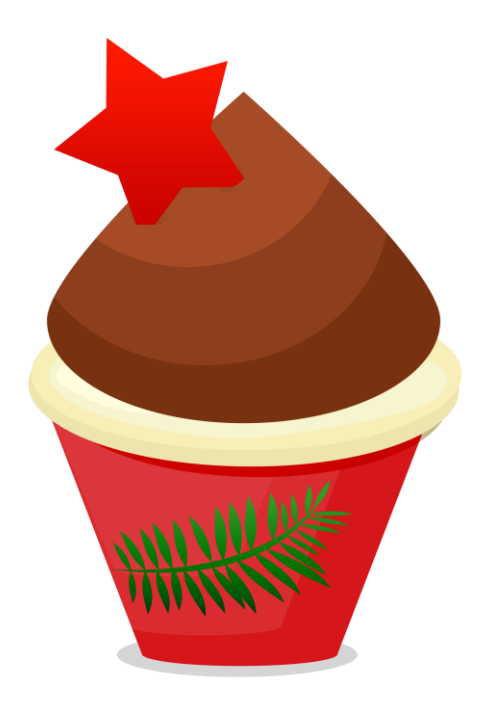

- User must enter district data can accept defaults
  - Name
  - Address
  - Identification numbers
    - Federal
    - Ohio
    - Verify values on W2REPT.TXT
- User must decide
  - Sorting
    - Any sort is acceptable for electronic filing
    - Paper filing must be sorted by name

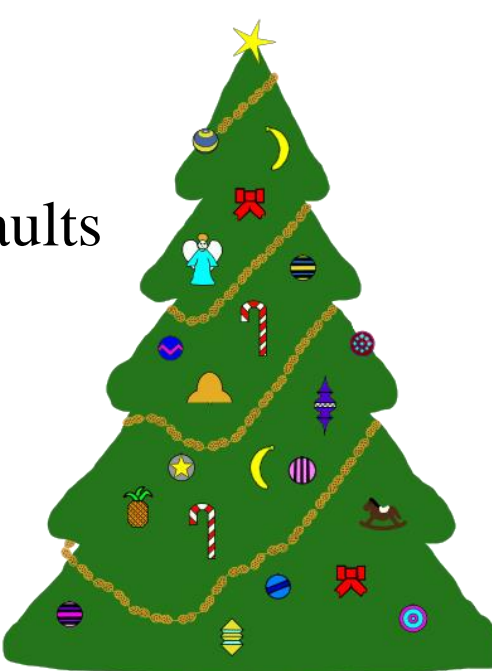

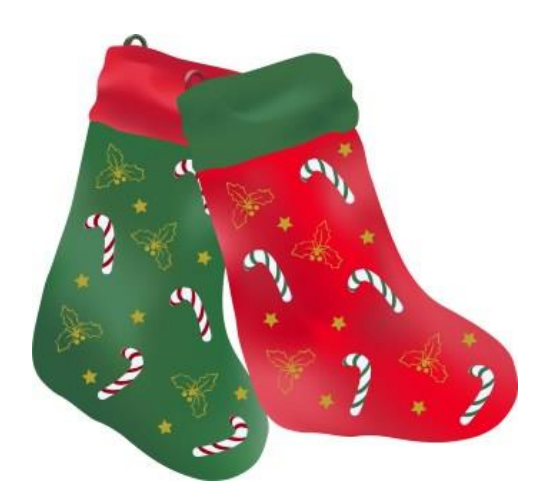

Sort Options:

- S Sort by SSN
- N Sort by Employee Name
- B Sort by Building/Department and Employee Name
- D Sort by Building/Department, Pay Group, and Employee Name
- P Sort by Pay Group
- Y Sort by Zip Code and SSN
- Z Sort by Zip Code and Employee Name
- C Sort by Check Distribution and Employee Name

Enter Sort Option <S>:

#### **W2PROC-** Third Party Sick Pay

If your employees have had Third Party Sick Pay (Disability Payments) paid to them and the Third Party withheld Federal Tax from these payments, the total amount of all Federal Tax withheld for all employees must be entered in this program to be included on the W2 tape file.

If you believe your employees may have received these types of payments and you have not been notified, you should not create the magnetic tape for submissions yet. These amounts are required for submission on the magnetic tape.

Your district would have been notified by the Third Party in writing, if these payments have been made. Included in this notification would have been an explanation of any tax amounts withheld and paid.

Enter Federal Tax amounts withheld by a Third Party Payer: (Zero if none)

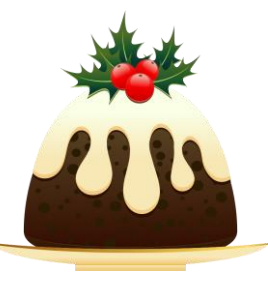

## Kind of Employer

- Your districts will need to specify what type of employer they are:
  - The Kind of Employer can be one of the following:
  - $\succ F = Federal Government$
  - $\blacktriangleright$  S = State and Local Governmental Employer (non 501c)
  - $\succ T = Tax Exempt Employer$
  - $\blacktriangleright$  Y = State and Local Tax Exempt Employer (501c)
  - $\succ$  N = None Apply

If the school district is part of a local government and has NOT applied for 501C status, they will check the box for State/local non 501c (S) .

If the school has applied for 501C status and was granted that non profit status they would check State/local 501c. (Y)

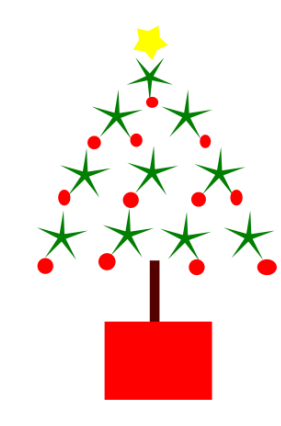

#### Contact Information & Deduction Codes

- The Contact Name information will be used on the W2 and is a \*\*\***REQUIRED**\*\*\* field.
- The following contact information will be used on the W2 tape file.
- Enter contact name: \_\_\_\_\_\_
  - Additional deduction codes
    - Allows districts to print additional information in box 14, "Other"
    - Six can be entered
      - Leased vehicle value is always included
      - Other user values are secondary
      - Prints the first 3 for each employee in the order entered
  - Alignment forms-Would you like to print a dummy W2 for form alignment? = Answer "N"

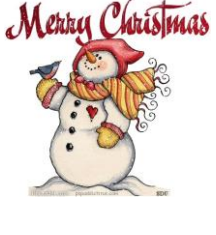

Additional deduction information can be provided to your employees using the box labeled 'Other' on the W2 forms. Entering deduction code(s) will cause the year-to-date amount to print on the forms. You may enter up to 6 deduction codes, but only the first 3 deductions it encounters for the employee will print in the box.

Enter a deduction code <999>:\_\_\_\_ Enter 999 to exit. 590

Enter a deduction code <999>:\_\_\_ Enter 999 to exit. 591

Enter a deduction code <999>:\_\_\_ Enter 999 to exit. 999

Output files are generated after all prompts are answered.

Without tapeWith tape creationW2REPT.txtW2TAPE.SEQW2FORM.datW2RITA.SEQW2CITY.datW2CCA.SEQW2FORM.txtW2PA.SEQ\*\*\*

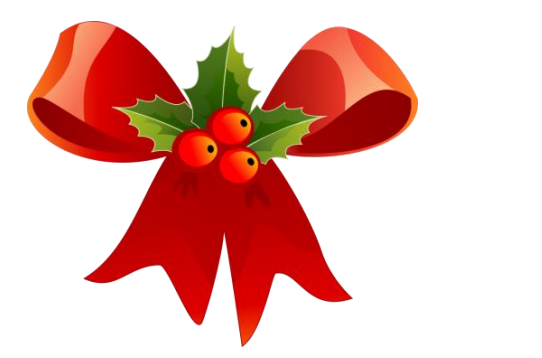

# W2 Balancing

- Information on W2REPT.TXT should balance to:
  - 941 totals as reported
  - ERNREG/ERNSUM figures
    - Represents amounts as withheld from employees
  - QRTRPT figures
    - Represents amounts as current in the YTD figures
  - Balance Federal, Ohio, and City taxes and gross amounts

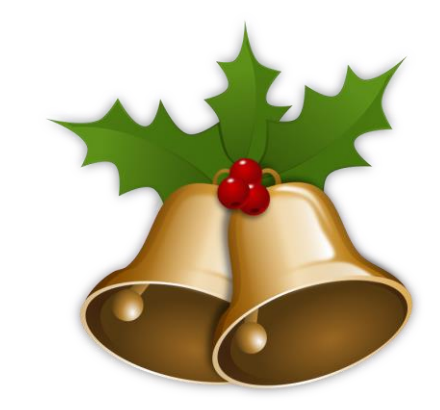

## W2 Balancing

COUNT 001 FED TAX 269 503,200.36 MEDICARE PICKUP 5,636.24 114,558.61 403(B) SECTION 125 20,034.23 002 OHIO TAX 269140,338.97 581.97 003 BRYAN 1 15 004 DELTA 5,328.06 586.27 006 PERRYSBURG 1 995.13 007 SYLVANIA 4 008 **TOLEDO** 12 6,715.98 009 SWANTON 10 1,163.66 010 WAUSEON 15 4,270.96 011 NAPOLEON 75.90 1 27 013 METAMORA 6,990.99 014 WATERVILLE 2 473.63 4 .369.80 017 WHITEHOUSE Q .263.78 39 Amounts in this column on W2REPT.TXT should be used for 36 balancing

0000273 \*\* REPORT TOTALS
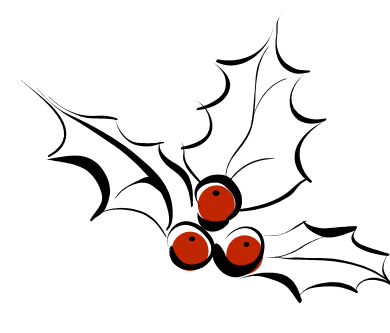

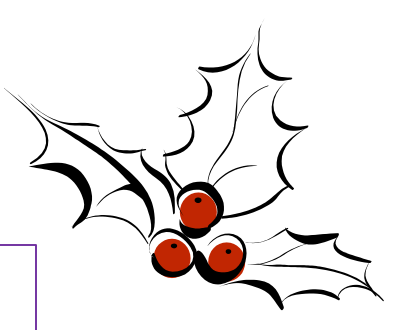

941 data

Balance 941 data to W2REPT.txt

| Federal  | tax           | ₩/h |  |                                             |
|----------|---------------|-----|--|---------------------------------------------|
|          | 1st           | qtr |  |                                             |
|          | 2nd           | qtr |  |                                             |
|          | 3rd           | qtr |  |                                             |
|          | 4th           | qtr |  | These 2 totals                              |
|          | YTD           | -   |  | should equal except<br>for special payments |
| W2REPT 7 | <b>F</b> otal |     |  |                                             |

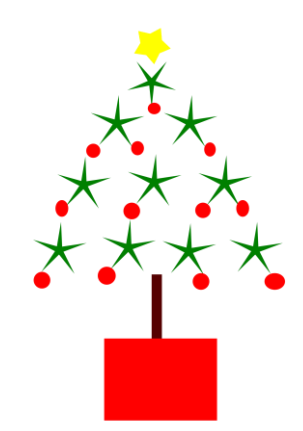

| -      | GROSS        | DOCK     | NET !                    | DED.CODE                 | DED.AMT                                     | BD.AMT |
|--------|--------------|----------|--------------------------|--------------------------|---------------------------------------------|--------|
| TOTALS | 2315223.17   | 2895.26- | 1616371.93!<br>!<br>!    | 001<br>002<br>301<br>302 | 248885.28<br>74945.46<br>3657.31<br>5454.74 |        |
|        |              |          |                          | 303<br>304               | 3029.41<br>1308.89                          |        |
| Ba     | alance       |          |                          | 306<br>307               | 229.42<br>920.93                            |        |
| W      | 2REPT.txt to |          | !                        | 308<br>309               | 1112.95<br>4859.91                          |        |
| Er     | RNREG        |          | !                        | 310                      | 3528.05                                     |        |
|        |              |          | Amounts in this          | column on                | 7                                           |        |
|        |              |          | ERNREG shou<br>for balan | ild be used              |                                             | 38     |

#### Balance W2REPT.txt to QRTRPT

W2 Balancing

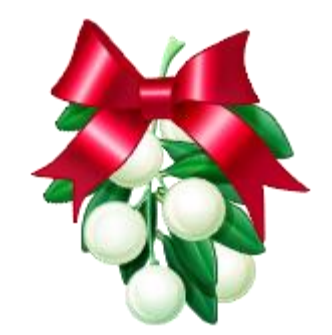

| DEDUCTION NAME | DED | QTD TOTAL       | YTD TOTAL          |
|----------------|-----|-----------------|--------------------|
| FED TAX        | 001 | 60,758.46       | 503,200.36         |
| OHIO TAX       | 002 | 18,010.59       | 140,338.97         |
| BRYAN          | 003 | 115.69          | 581.97             |
| DELTA          | 004 | 687.16          | 5,328.06           |
| PERRYSBG       | 006 | 76.47           | 586.27             |
| SYLVANIA       | 007 | 53.53           | 995.13             |
| TOLEDO         | 008 | 928.05          | 6,715.98           |
| SWANTON        | 009 | 140.73          | 1,163.66           |
| WAUSEON        | 010 | 574.58          | 4,270.96           |
| NAPOLEON       | 011 | 45.54           | 75.90              |
| METAMORA       | 013 | 883.60          | 6,990.99           |
| WATERVIL       | 014 | 206.64          | 2,473.63           |
| BG CITY        | 015 | 0.00            | / 0.00             |
| WHITEHOU       | 017 | 178.26          | /1,369.80          |
| MICHIGAN       | 390 | 1.574.46        | <u>/10.2</u> 63.78 |
|                |     | Amounts in this | column on          |
|                |     | QRTRPT shoul    | ld be using        |
|                |     | for balan       | cing 39            |

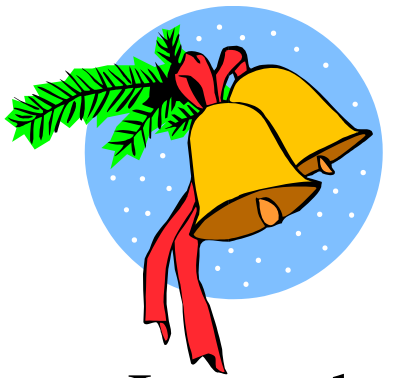

- Items that affect balancing between W2PROC and QRTRPT (See Specific Affects documentation)
  - Dependent care benefits over limit
  - Fringe Benefits
  - Medicare pickup amounts
  - Taxable third party sick pay
  - Use of company vehicle
  - Employee expense reimbursements paid through warrant

#### Dependent care benefits

- Amounts over limit (\$5,000.00) added to total and taxable gross amounts on Federal, Ohio and City total and taxable gross fields on the W2REPT
- Ex-If \$6000.00 is added to Dependent Care field on 001 record \$1000.00 will be added to total and taxable gross fields.

| Find: <u>ALL000010</u> <u>1</u><br>SSN/ID Code Last | name First name                                      | _ <u>Y</u> Add: <u>000</u> Mask:<br>Conceal |
|-----------------------------------------------------|------------------------------------------------------|---------------------------------------------|
| ID: ALL000010 Code: 001 Name                        | e: TIMOTHY ALLEN                                     |                                             |
| Deduction type - Federal Tax                        | Name: MID AM                                         | 4                                           |
| Calculate option: <u>F</u>                          | # exemptions:                                        | Fringe benefits:                            |
| Tax percent :                                       | Pension plan: <u>A</u>                               | Life Ins. cost :                            |
| Addt'l withhold :                                   | Hth Reimb:                                           | Adopt. assist. : 🦯                          |
| Error adjustment:                                   | Emplr Hth:                                           | Dependent care :6000.00                     |
| Marital status : <u>2</u>                           | Move Exp :                                           | Third party pay:                            |
|                                                     | Tax. Ben :                                           | Vehicle lease :                             |
| Accum                                               | QTD Totals FYTD                                      | Totals YTD Totals                           |
| Deduct total : <u>255.82</u>                        | <u>    1757.07                                  </u> | 2118.39 2118.39                             |
| Gross pay : <u>3202.70</u>                          | 19291.20                                             | 22493.90                                    |
| Taxable gross :2825.40                              | 17405.13                                             | 20309.97                                    |
| Add withhold :                                      |                                                      |                                             |

Changes made as requested

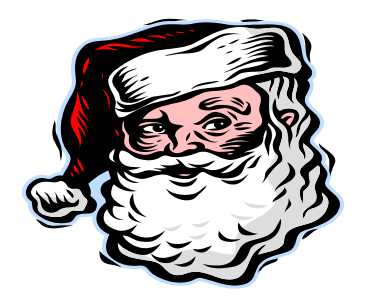

- Fringe Benefits
  - Adds all fringe benefit amounts to total and taxable gross amounts on Federal and Ohio records
  - Will cause gross amounts on W2REPT to be higher

| Find: <u>ALL000010 1</u><br>SSN/ID Code Last<br>ID: ALL000010 Code: 001 Nam | name First name<br>e: TIMOTHY ALLEN | _ Y Add: <u>000</u> Mask:<br>Concea I |
|-----------------------------------------------------------------------------|-------------------------------------|---------------------------------------|
| Deduction type - Federal Tax                                                | Name: MID A                         | м                                     |
| Calculate option: <u>F</u>                                                  | # exemptions:                       | Fringe benefits:                      |
| Tax percent :                                                               | Pension plan: <u>A</u>              | Life Ins. cost :                      |
| Addt'l withhold :                                                           | Hth Reimb:                          | Adopt. assist. :                      |
| Error adjustment:                                                           | Emplr Hth:                          | Dependent care : <u>6000.00</u>       |
| Marital status : <u>2</u>                                                   | Move Exp :                          | Third party pay:                      |
|                                                                             | Tax. Ben :                          | Vehicle lease :                       |
| Accum                                                                       | QTD Totals FYTD                     | Totals YTD Totals                     |
| Deduct total : <u>255.82</u>                                                | <u> </u>                            | <u>2118.39</u> <u>2118.39</u>         |
| Gross pay : <u>3202.70</u>                                                  | <u>19291.20</u>                     | 22493.90                              |
| Taxable gross : <u>2825.40</u>                                              | <u>17405.13</u>                     | 20309.97                              |
| Add withhold :                                                              |                                     |                                       |

Changes made as requested

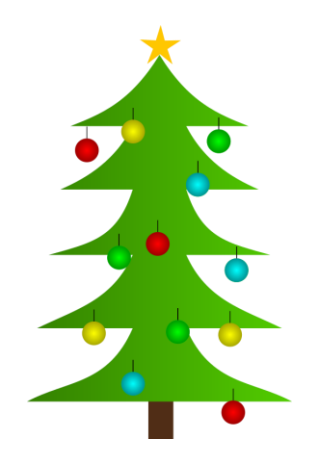

- Medicare Pickup
  - Amount added to total and taxable gross amounts on Federal, Ohio and OSDI records
  - Will cause gross amounts on W2REPT to be higher.

- If 'Tax Board Amounts' option is not used on the city tax record in DEDNAM -(Flag set to "N" on DEDNAM record.)
  - Tax Med/FICA Pickup should be "Y" if the city
  - taxes the Medicare pickup
  - The Medicare pickup is added to the city total and taxable gross amounts on the W2REPT.
    - Employee pays tax after the fact

| Find: Add Type:                                                                                                    |                                                                                                    |
|----------------------------------------------------------------------------------------------------|----------------------------------------------------------------------------------------------------|
| Code: <u>003</u> Type: CITY Name: <u>VILLAGE OF SWANTON</u><br>Required: <u>2</u> Job Level: <u>Abbrev: SWAN VLG</u> W2 Abbrev: | : <u>SWANTO</u>                                                                                      |
| Vendor: Name: <u>VILLAGE OF SWANTON</u><br>R.I.T.A.                                                                             | Phone:( <u>419)826-9515</u><br>FAX :()                                                               |
| Address: <u>PO BOX 477900</u>                                                                                                   | Payment cycle : M<br>Electronic Pmt: N                                                               |
| BRUADVIEW HIS., UH 44147-7900<br>Tax Entity code: R0784 RITA: 784 Y                                                             | Suppress SSN/ID: <u>S</u><br>Honor Annuities<br>4N1a: N 4N1k: N                                      |
| Tax Med/FICA pickup: Y SWANTON                                                                                                  | 403b: <u>N</u> 408k: <u>N</u>                                                                        |
| Tax Non-Cash Earn       : N       CCA :                                                                                         | 457 : <u>N</u> 501c: <u>N</u><br>125 nonwages: <u>Y</u><br>125 as wages: <u>N</u><br>Other: <u>N</u> |
| Changes made as requested                                                                                                    |                                                                                                    |

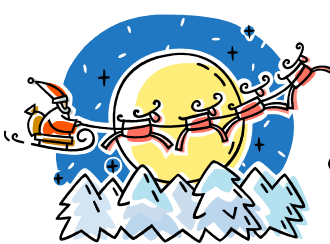

If the 'Tax Board Amount' is used on the city tax record-(Flag set to "Y" on the DEDNAM record.)

- The tax is withheld during the payroll
- Just a note: The 'Tax Med/FICA pickup' flag field is not used and is replaced by the 'Tax Board Amount' field if this field is populated with Board Pickup deduction codes.

| Code: 004 Type: CITY Name: CITY OF STARS INC   | ТАХ                           |
|------------------------------------------------|-------------------------------|
| Required: 1 Job Level: Y Abbrev: STARS W2 Abbr | ev: <u>STARS</u>              |
| PAY TO INFORMATION                             |                               |
| Vendor: Name:                                  | Phone:()                      |
|                                                | FAX :()                       |
| Address: INCOME TAX DIVISION                   | Payment cycle : Q             |
|                                                | Electronic Pmt: N             |
| <u>STARS</u> , <u>OH</u> <u>33333</u>          | Suppress SSN/ID: _            |
|                                                | Honor Annuities               |
| Tax Entity code: <u>STARS</u> RITA: <u>133</u> | 401a: <u>N</u> 401k: <u>N</u> |
| Tax Med/FICA pickup: <u>N</u> <u>STARS</u>     | 403b: <u>N</u> 408k: <u>N</u> |
| Tax Non-Cash Earn : <u>N</u> CCA :             | 457 : <u>N</u> 501c: <u>N</u> |
| Tax Board Amounts : <u>Y</u>                   | <u>    125 nonwages: Y</u>    |
| <u>691</u> <u>694</u>                          | 125 as wages: <u>N</u>        |
|                                                | Other: <u>N</u>               |

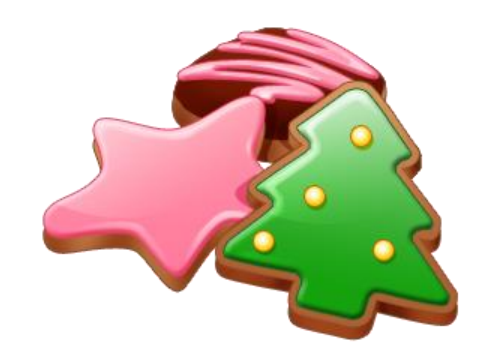

- Taxable Third Party Sick Pay
  - Users need to add the Third Party Sick pay amount to the total and taxable gross fields on the federal, Ohio and OSDI records as needed
  - Will cause gross amount on W2REPT to be higher
    - See Third Party Sick Pay Instructions
    - See Third Party Sick Payment Notification example

#### Third Party Sick Pay

#### If non-taxable

 Enter the amount of non-taxable in the third party sick pay field on the federal record. This will cause the amount to print in box 12 with code 'J'.

#### If taxable

- Increase the total and taxable gross amounts on the following deductions by the taxable amount of the benefit received by the employee
  - Federal
  - Ohio
  - OSDI
  - Medicare

#### On the medicare record, increase the total medicare tax by any amounts the company withheld from the benefit

- If the district wants the corresponding board amount for this payment to show on the BRDDIS for the month
  - Enter a board error adjustment equal to the employee
  - share withheld by the third party in the medicare record
- If the district does not want the corresponding board amount
- for this payment to show on the BRDDIS
  - The amount can be included as a payment due on the 941 for that tax year
- Contact any city involved for the employee, ask if the amount is city taxable.

#### - If yes

- Increase the total and taxable gross amounts on the corresponding city records
- If desired, calculate the tax amount due on the payment and enter that figure as an error adjustment for a remaining payroll; otherwise the employee will have to pay the tax later

Note: There is a special field on the 941 for adjustments needed due to Third Party sick payments and how they relate to medicare withholdings. The district should reference the 941 instructions as well as the information in IRS Publication 15-A on these payments as needed.

Note: If the notice from the company indicates FICA tax was withheld, the district will need to contact the agency as it is our understanding most school district employees should not have FICA tax withheld from this payment. The agency will need to correct this and issue a new statement as the employee cannot recover the incorrect withholding on a tax returns tax returns are for federal income tax, not federal FICA or medicare.

Revised: 21-Oct-2013

#### EXAMPLE : Third Party Sick Payment Notification

| (A)                                         |            | (D)                    | (E)                      | (G)                                | (H)                        | (1)                      |
|---------------------------------------------|------------|------------------------|--------------------------|------------------------------------|----------------------------|--------------------------|
|                                             |            |                        |                          | BENEFIT PAID<br>DURING 1ST MOS     |                            |                          |
| EMPLOYEE                                    | PLAN       | GROSS                  | FIT                      | OF DISABILITY OR                   | FICA                       | MEDICARE                 |
| SSN                                         |            | DISABILITY             | WITHHELD                 |                                    | WITHHELD                   | WITHHELD                 |
| NAME & ADDRESS                              |            | BENEFIT PAID           |                          | FICA/MEDICARE<br>WAGES (BASED UPON |                            |                          |
| REFER TO THE BACK OF THIS FORM FOR A DETAIL | ED EXPLANA | TION OF EACH COLUMN.   |                          | EMPLOTER %)                        |                            |                          |
|                                             | 809        | 3,000.00               | 0.00                     | 3,000.00                           | 0.00                       | 0.00                     |
|                                             |            |                        |                          |                                    |                            |                          |
|                                             | 809        | 1,400.00               | 84.00                    | 1,400.00                           | 0.00                       | 20.30                    |
|                                             |            |                        |                          |                                    |                            |                          |
|                                             |            |                        |                          |                                    |                            |                          |
| TOTAL                                       |            | 4,400.00               | 84.00                    | 4,400.00                           | 0.00                       | 20.30                    |
|                                             |            | IF TAXABLE, INCREASE   | AMOUNT SHOULD BE ENTERED | IF TAXABLE, INCREASE               | IF THERE IS AN AMOUNT HERE | INCREASE MEDICARE        |
|                                             |            | GROSS & TAXABLE GROSS  | IN W2PROC AS TAX         | GROSS & TAXABLE GROSS              | AND IT SHOULD BE THERE,    | WITHHELD FOR EMPLOYEE    |
|                                             |            | ON FED, OH & OSDI      | WITHHELD BY 3RD PARTY    | ON MEDICARE & FICA                 | INCREASE THE FICA WITHHELD | BY THIS AMOUNT. YOU WILL |
|                                             |            | RECORDS BY THIS AMOUNT |                          | RECORDS BY THIS AMOUNT             | FOR EMPLOYEE BY THIS       | ALSO NEED TO ADJUST YOUR |
|                                             |            |                        |                          |                                    | AMOUNT. THIS IS UNUSUAL.   | QUARTERET SAT REPORT.    |
|                                             | 1          | 1                      |                          |                                    |                            |                          |

#### **Non-Taxable Third Party Sick Pay**

- Non-taxable third party sick pay
  - Does not affect balancing
  - Does not affect taxes
  - Entered on federal record by the user
    - District is notified how much to enter
  - This amount will print in Box 12 with a code 'J'

| Find: <u>ALL000010</u> <u>1</u> |                        | <u>Y</u> Add: <u>000</u> Mask: |
|---------------------------------|------------------------|--------------------------------|
| SSN/ID Code Last                | name First name        | Concea I                       |
| ID: BOEHMOOO1 Code: 001 Name    | e: ANDREA BOEHM        |                                |
| Deduction type - Federal Tax    | Name: MID AM           | 1                              |
| Calculate option: <u>F</u>      | # exemptions:          | Fringe benefits:               |
| Tax percent :                   | Pension plan: <u>A</u> | Life Ins. cost :               |
| Addt'l withhold :               | Hth Reimb:             | Adopt. assist. :               |
| Error adjustment:               | Emplr Hth:             | Dependent care : 🦯             |
| Marital status : <u>1</u>       | Move Exp :             | Third party pay:               |
|                                 | Tax. Ben :             | Vehicle lease :                |
| Accum                           | QTD Totals FYTD        | Totals YTD Totals              |
| Deduct total : <u>283.76</u>    | <u>283.76</u>          | 283.76 283.76                  |
| Gross pay : <u>2115.39</u>      | <u> </u>               | 2115.39                        |
| Taxable gross : <u>1928.85</u>  | <u>1928.85</u>         | <u>1928.85</u>                 |
| Add withhold :                  |                        |                                |

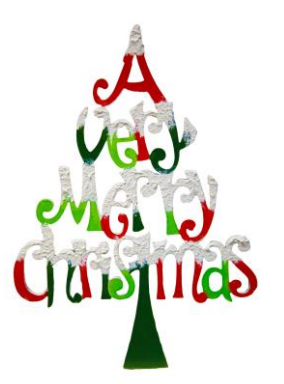

• Use of Company Vehicle Field

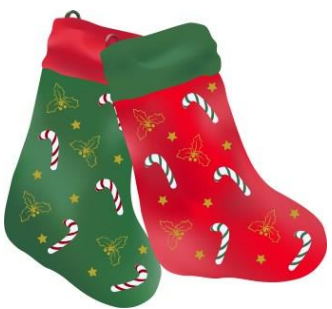

- Adds the Vehicle Lease amount from the 001
   record to the total and taxable gross fields on the
   Federal, and Ohio total and taxable gross fields on the
   W2 report.
- Will cause the gross amounts on W2REPT to be higher

| Find: <u>ALL000010</u> <u>1</u> |                        | <u>Y</u> _Add: <u>000</u> Mask | : |
|---------------------------------|------------------------|--------------------------------|---|
| TD: POEHMOOO1 Code: OO1 Nam     | name First name        | Conceal                        |   |
| ID. DOLINGOUT CODE. OUT MAIN    | G. HNDKLA DULIN        |                                |   |
| Deduction type - Federal Tax    | Name: MID A            | м                              |   |
| Calculate option: <u>F</u>      | # exemptions:          | Fringe benefits:               |   |
| Tax percent :                   | Pension plan: <u>A</u> | Life Ins. cost :               |   |
| Addt'l withhold :               | Hth Reimb:             | Adopt. assist. :               |   |
| Error adjustment:               | Emplr Hth:             | Dependent care :               |   |
| Marital status : <u>1</u>       | Move Exp :             | Third party pay:               |   |
| _                               | Tax. Ben :             | Vehicle lease :                |   |
| Accum                           | QTD Totals FYTD        | Totals YTD Totals              |   |
| Deduct total : <u>283.76</u>    | <u>283.76</u>          | <u>283.76</u> <u>283.76</u>    |   |
| Gross pay : <u>2115.39</u>      | <u>2115.39</u>         | <u>2115.39</u>                 |   |
| Taxable gross : <u>1928.85</u>  | 1928.85                | <u>1928.85</u>                 |   |
| Add withhold :                  |                        |                                |   |

Record not modified

# **Employee Expense Reimbursements**

- If district wants employee reimbursements originally paid through warrant to appear on the W2 as wages and manual changes are made, this will create a balancing difference between QRTRPT and W2PROC
- May cause W2PROC to show higher gross amounts than actually paid through USPS
- See 'Expense Reimburse' for more details

# **Balancing Problems**

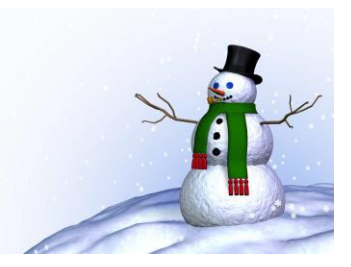

- Voided checks from prior calendar year
   CHKSTS report
- Refund of annuity withheld in prior calendar year
   AUDRPT
- Manual Updates
  - AUDRPT
    - Search for YTD changes
    - When VIEWING the AUDRPT.TXT, select 'F' and enter in ' 'YTD'. Then from here, you can click on 'N' for Next to go to next line with 'YTD' in it.

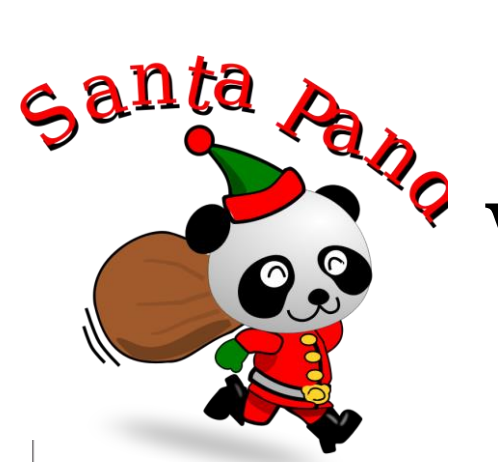

# W2PROC Report

|         |            |                  | SOR                      | ted by s <b>o</b> c | IAL SECURITY NUM | BER             |                 |                 |      |
|---------|------------|------------------|--------------------------|---------------------|------------------|-----------------|-----------------|-----------------|------|
| FEDERAL | ID NUMBER: | 34-4444467       | STA                      | TE ID NUMB          | 3ER: 51-311111   |                 |                 |                 |      |
| CONTROL |            |                  |                          |                     | TAX              | Taxable         | TOTAL           |                 |      |
| NUMBER  | SSN        | EMPLOYEE         | NAME                     |                     | HITHHELD         | GROSS           | GROSS           | ANNUITIES       |      |
| 0000121 | ** REPORT  | TOTALS           |                          | COUNT               |                  |                 |                 |                 |      |
|         |            |                  | 001 FED                  | 118                 | 167,319.46       | 1,554,211.48    | 1,742,977.42    | 188,765.94      |      |
|         | Special    | amounts          | dependent care           |                     | 120.00           |                 |                 |                 |      |
|         | for        | W <sub>2</sub> s | MEDICARE PICKU           | р                   | 2,188.75         |                 |                 |                 |      |
|         | 101        | VV 23            | 403(B)                   |                     | 16,662.00        |                 |                 |                 |      |
|         |            |                  | 457                      |                     | 1,700.00         |                 |                 |                 |      |
|         |            |                  | SECTION 125              |                     | 26,077.29        |                 |                 |                 |      |
|         |            |                  | 002 OHIO                 | 118                 | 54,447.96        | 1,554,211.48    | 1,742,977.42    | 188,765.94      |      |
|         | Descri     | ntions for       | 003 STRYKER              | 117                 | 25,624.45        | 1 ,708 ,282 .41 | 1 ,708 ,282 .41 | 0.00            |      |
|         | W2 hc      | ves from         | 800 8607STRYKER          | 59                  | 9,669.76         | 640,992.01      | 724,523.27      | 83,531.26       |      |
|         | DEI        | DNAM             | QOS 2004HICKSVIL         | 1                   | , 176.10         | 23,239.63       | 26,128.17       | 2,888.54        |      |
| -       |            |                  | 806 2003DEFIANCE         | 4                   | / 241.10         | 48,671.81       | 54,307.95       | 5,636.14        |      |
|         |            |                  | 807 3501H <b>o</b> lgate | 1                   | / 14.15          | 1,621.48        | 1 ,918.02       | 296.54          |      |
|         |            |                  | MEDICARE                 | 91                  | / 13,908.10      | 959,174.64      | ,450.01         |                 |      |
|         |            |                  | FICA                     | From                | 44.64            | 720.00          | 720.00          | Calculated gro  | OSS  |
| I       |            |                  |                          | DEDSC               |                  |                 |                 | minus taxable g | ross |
|         |            |                  |                          |                     |                  |                 |                 |                 |      |

## Common W2PROC Messages

- Please refer to the handout for all Common W2Proc Messages.
- **FATAL**: This employee's medicare wages are less than their social security wages
  - The medicare gross wages amount is incorrect or the FICA (Social Security) gross wages amount is incorrect. Please update the gross amount in DEDSCN that has the incorrect amount. This error should be corrected before creating a tape. The Social Security Administration will contact the district if this error is not fixed.
- This will stop the tape from being created.

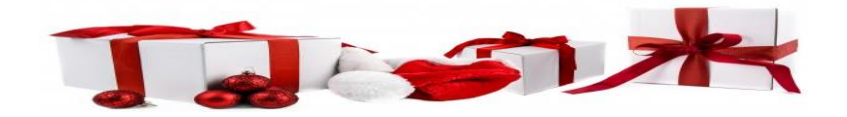

## W2 Instructions Reviewed

- W2 Boxes Defined See Handout
- Specific details on W2 form reporting requirements
  - Found at
    - http://www.irs.gov/pub/irs-pdf/iw2w3.pdf

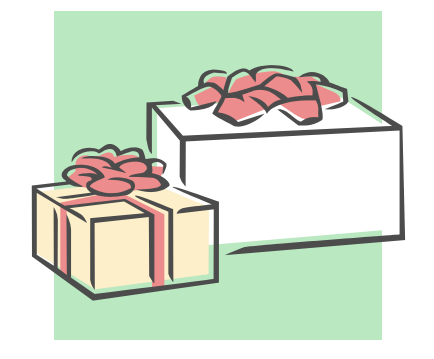

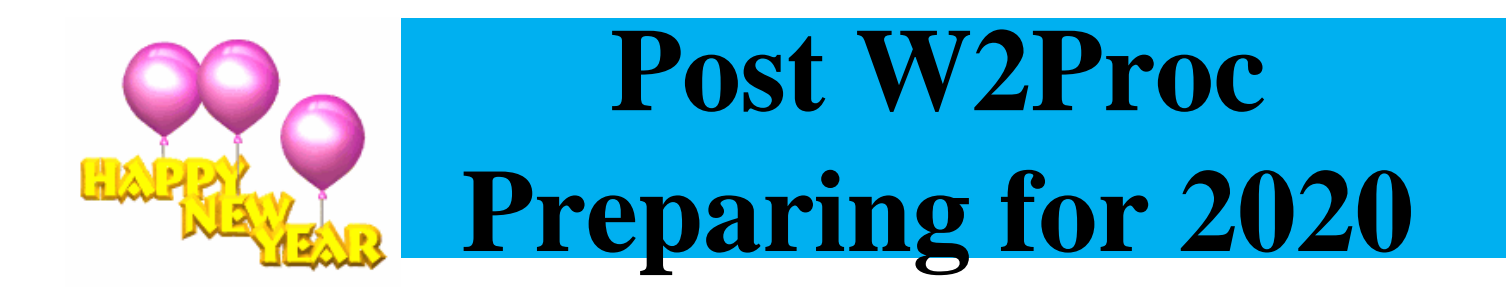

- Enter changes in tax withholding rates effective January 1, 2020
  - City rates
  - https://www.columbus.gov/IncomeTaxDivision/TaxMunicipalities/
  - OSDI rates
  - https://www.tax.ohio.gov/school\_district\_income.aspx
- -CCA City <u>Rates-</u>
  - <u>http://ccatax.ci.cleveland.oh.us/?p=taxrates</u>
  - -RITA City Rates-
    - <u>https://www.ritaohio.com/TaxRatesTable</u>

# **Preparing for 2020 (continued)**

#### - Unsure if employee should be taxed

• <u>https://thefinder.tax.ohio.gov/StreamlineSalesTaxWeb/default\_sch</u> <u>ooldistrict.aspx</u>

#### Lookup Tax Rate

- Address
- Zip Code 5 digit or 9 digit
- Latitude/Longitude

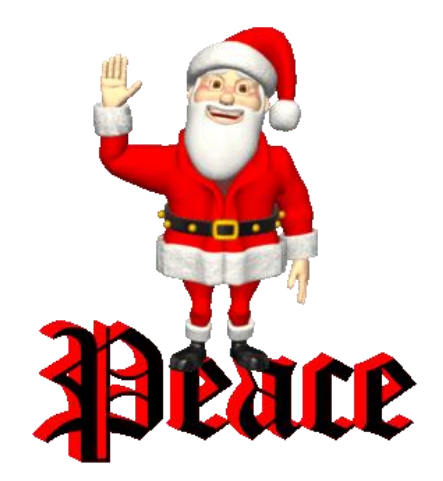

#### Use CHGDED for updates to deduction screens

- This program will change the deduction
- or board amount, or the stop and start dates
- on all specified deduction records.
- •
- Do you wish to continue?  $(Y/N) < Y >: _$
- •
- •
- Change options:
- ٠
- C Employee or board amounts
- D Stop and start dates based on old values
- R Set start dates on all records for deduction
- P Set stop dates on all records for deduction
- G Mass change the maximum amount of deduction
- M Mass change the cycle
- A Mass change employee amount error adjustment
- B Mass change board amount error adjustment
- E End program
- •
- Enter choice <C>: \_

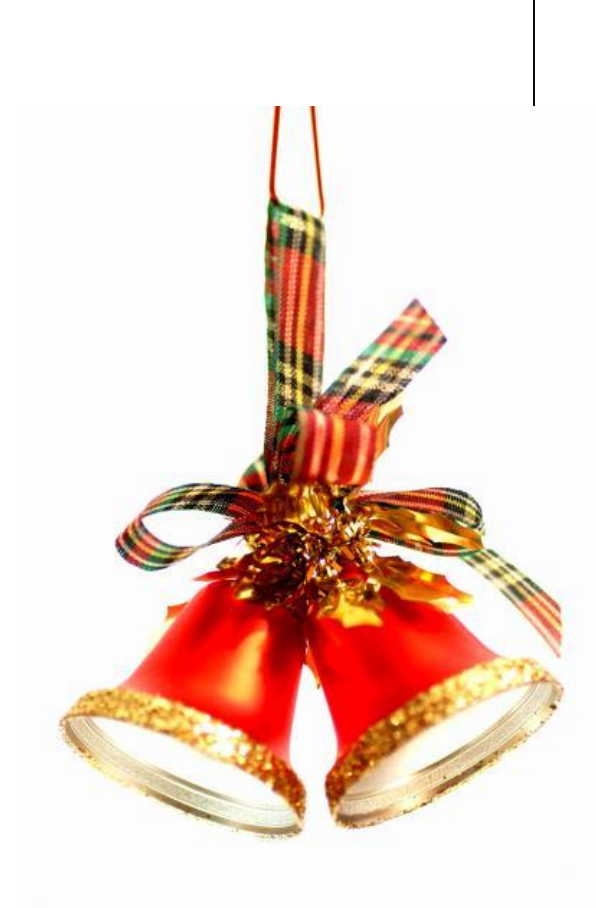

### Updates for 2019

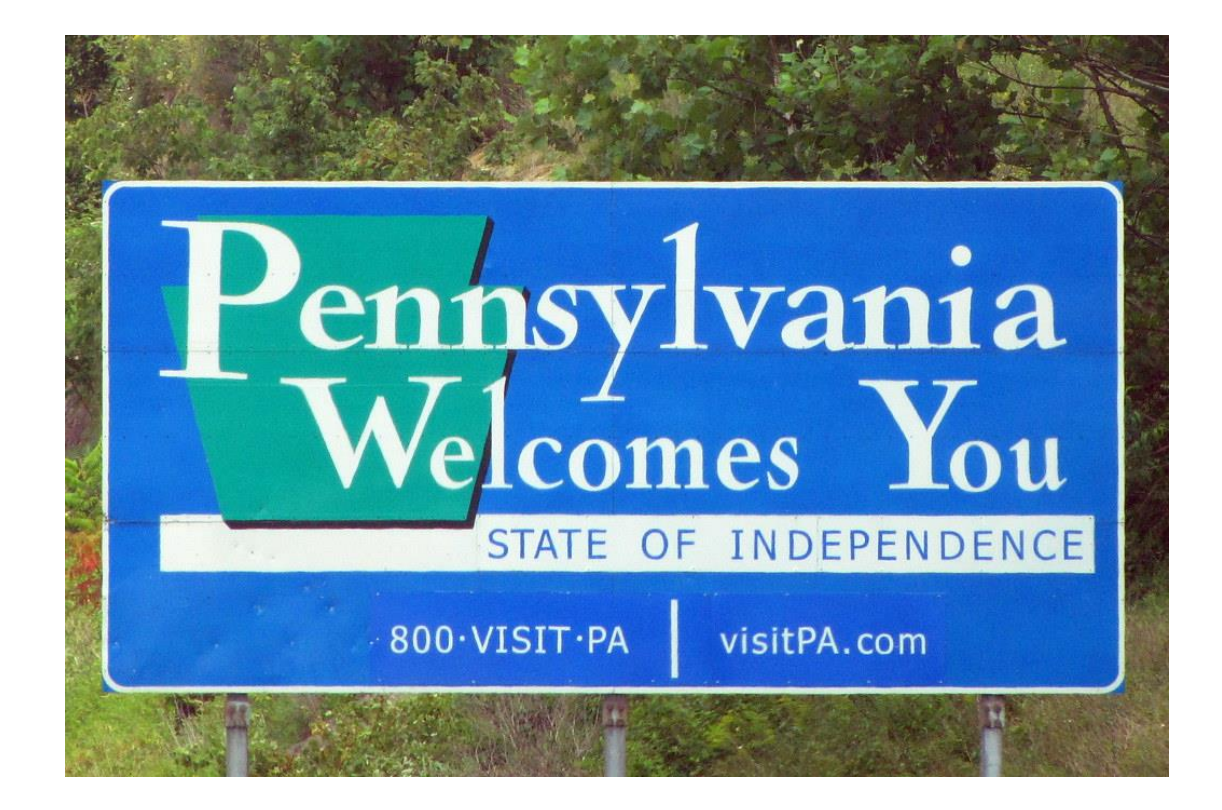

#### Pennsylvania Tax

- The state of Pennsylvania requires a W2 output file if a district has ten or more W2's for PA.
- On the district USPSDAT/DEDNAM record for Pennsylvania & employee BIOSCN, there are 4 areas that need to be setup correctly:

1. Type must be "ST"

2. The State in the address field must be PA

3. The "State ID" must be correct on the DEDNAM record. Your district should have this number already. If not, they will have register with PA on the PA-100 form.

4. The BIOSCN must have the state field = PA

- When running W2PROC, if it encounters PA employees, it will create an output file called W2PA.SEQ.
- If the district does not have any PA employees, then the W2PA.SEQ file will NOT be generated.

#### Pennsylvania State Tax DEDNAM

| Find:            | Add Type:              |                                     |
|------------------|------------------------|-------------------------------------|
| Code: <u>050</u> | Type <mark>: ST</mark> | Nане: <u>Pennsylvania State Тах</u> |
| Required: _      |                        | Abbrev: H2 Abbrev:                  |
|                  | PAY 1                  | TO INFORMATION                      |
| Vendor:          | Nане:                  | Phone:()                            |
|                  |                        | FAX :()                             |
|                  | Address:               | Payment cycle : _                   |
|                  |                        | Electronic PHt: _                   |
|                  |                        | , <u>PA</u> Suppress SSN/1D:        |
|                  |                        | Honor Annuities                     |
| State ID: _      |                        | 401a: _ 401k: _                     |
|                  |                        | 403b: _ 408k: _                     |
|                  |                        | 457 : _ 501c: _                     |
|                  |                        | 125 nonµages: _                     |
|                  |                        | 125 as Hages: _                     |
|                  |                        | Other: _                            |
|                  |                        |                                     |
|                  |                        |                                     |
| UEUNAII - Dec    | luction Name Ha        | intenance Prograн                   |

#### BIOSCN

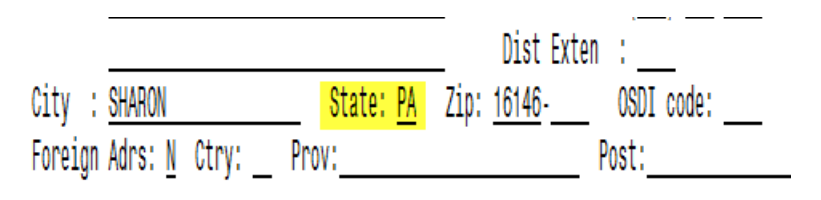

# Federal Tax calculations changing for Jan. 1, 2020

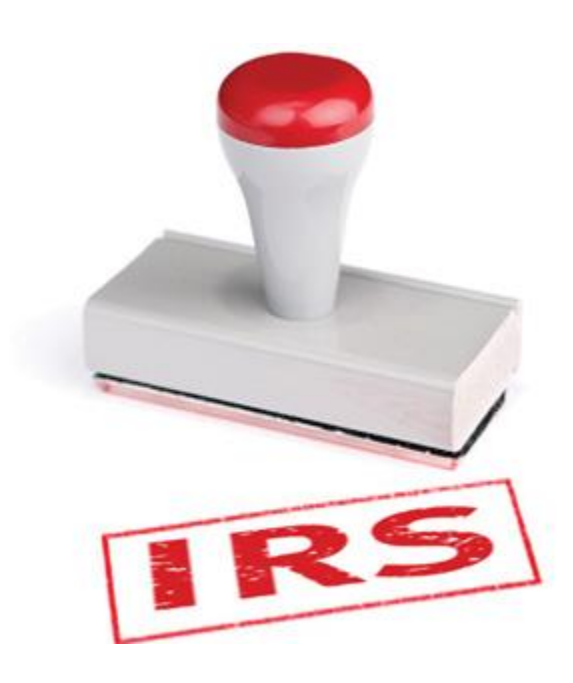

#### W4

- IRS is releasing an updated version of the W4
- The new W4 does NOT have to be submitted by employees who already have a W4 on file
- All NEW employees as of 01/01/2020 will need to have the updated W4
- CALCPAY will now use the new tax tables starting in 01/01/2020
- New fields have been added to the 001 Federal record

| Deduction type - F              | ederal Tax   | Nане            | : HENRY   | COUNTY            | Bank      |            |
|---------------------------------|--------------|-----------------|-----------|-------------------|-----------|------------|
| Calculate option:               | E            | # exemptions:   | 1         | Fringe            | benefits: |            |
| Tax percent :                   | -            | Pension plan:   | 8         | Life In           | s. cost : |            |
| Addt'l withhold :               |              | Hth Reinb:      |           | Adopt. :          | assist. : |            |
| Error adjustment:               |              | Енріг Hth:      |           | Depender          | nt care : |            |
| -                               |              | Hove Exp :      |           | Third p           | arty pay: |            |
| Marital/ <mark>filing st</mark> | at: <u>2</u> | Tax. Ben :      |           | Vehicle           | lease :   |            |
| Use new 114 : <u>N</u>          |              | Ассин           | •QTD Tota | als <b>-</b> FYTD | Totals    | YTD Totals |
| 2 like jobs: 🔔                  | Deduct       | :               | 352       | .28               | 1429.16   | 3899.81    |
| Depend:                         | Gross pa     | y:              | 5682      | <u>.92</u>        |           | 61235.15   |
| Incoнe:                         | _ Tax gros   | s:              | 4415      | <u>.30</u>        |           | 48034.78   |
| Deduct:                         | _ Add uho l  | d:              |           |                   |           |            |
|                                 |              |                 |           |                   |           |            |
|                                 |              |                 |           |                   |           |            |
|                                 |              |                 |           |                   |           |            |
| DEDSCN - Deductio               | n record d   | ata нaintenance | e progra  | Н                 |           |            |

### Normal status of Filing is 'N'

• The 'Use new W4' field will be initialized to 'N' for all employees. If the employee is using a new W4 as of 01/01/2020, then this MUST be changed to 'Y'

#### Employees NOT using W4 as of 01/01/2020

Employees who are NOT using the new W4 form as of 01/01/2020, the Marital Status and Number of Exemptions will be used to calculate the employee Federal withholding amount. They must also have "N" for the value of the USE NEW W4

| Deduction type - Federal Tax | Name: HENRY            | / County bank                |
|------------------------------|------------------------|------------------------------|
| Calculate option: <u>E</u>   | # exemptions: <u>1</u> | Fringe benefits:             |
| Tax percent :                | Pension plan: A        | Life Ins. cost :             |
| Addt'l withhold :            | Hth Reinb:             | Adopt. assist. :             |
| Error adjustment:            | Explr Hth:             | Dependent care :             |
|                              | Nove Exp :             | Third party pay:             |
| Marital/filing stat: 2 _     | Tax. Ben :             | Vehicle lease :              |
| Use neu 114 : <u>N</u>       | AccuнQTD Tot           | tals-FYTD TotalsYTD Totals   |
| 2 like jobs: _ Deduct        | : 352                  | 2 <u>.28 1429.16 3899.81</u> |
| Depend: Gross pa             | y: <u>5682</u>         | <u>61235.15</u>              |
| Incoнe: Тах gros             | s: 4415                | 5 <u>.30</u>                 |
| Deduct: Add uhol             | d:                     |                              |
|                              |                        |                              |
|                              |                        |                              |
|                              |                        |                              |
| DEDSCN - Deduction record d  | ata нaintenance progra | Н                            |

#### Using New W4 as of 01/01/2020

• Employees using the new W4, must have the field 'Use new W4' marked as 'Y'

| Deduction type - Federal Tax<br>Calculate option: E<br>Tax percent :<br>Addt'l withhold :<br>Error adjustment: | к Nане: HENRY<br># ехенрtions: _1<br>_ Pension plan: <u>A</u><br>_ Hth Reiнb:<br>_ ЕнрIr Hth: | COUNTY BANK<br>Fringe benefits:<br>Life Ins. cost :<br>Adopt. assist. :<br>Dependent care : |
|----------------------------------------------------------------------------------------------------|-----------------------------------------------------------------------------------------------|---------------------------------------------------------------------------------------------|
|                                                                                                    | Hove Exp :                                                                                    | Third party pay:                                                                            |
| _Marital/filing_stat: 2 _                                                                                      | Тах. Ben :                                                                                    | Vehicle lease :                                                                             |
| <mark>– Use neн 114 : <u>Y</u> –</mark>                                                                        | AccuнQTD Tot                                                                                  | als-FYTD TotalsYTD Totals                                                                   |
| 2 like jobs: _ Deduct                                                                                          | : 352                                                                                         | <u>.28 1429.16 3899.81</u>                                                                  |
| Depend: Gross pa                                                                                               | ay: <u>5682</u>                                                                               | <u>.92</u> <u>61235.15</u>                                                                  |
| Incone: Тах gros                                                                                               | ss: <u>4415</u>                                                                               | .30 48034.78                                                                                |
| Deduct: Add µho                                                                                                | ld:                                                                                           |                                                                                             |
| Did this employee fill out<br>answer N.                                                                        | а пен 114 as of 1/1/202                                                                       | 0? If so, answer Y. If not,                                                                 |

## Filing Status

- **Filing Status** is required only if the employee has a new W4 form as of 01/01/2020
  - 1 Single/Married Filing Separately
  - 2 Married Filing Jointly/Qualified Widow
  - 3 Head of Household

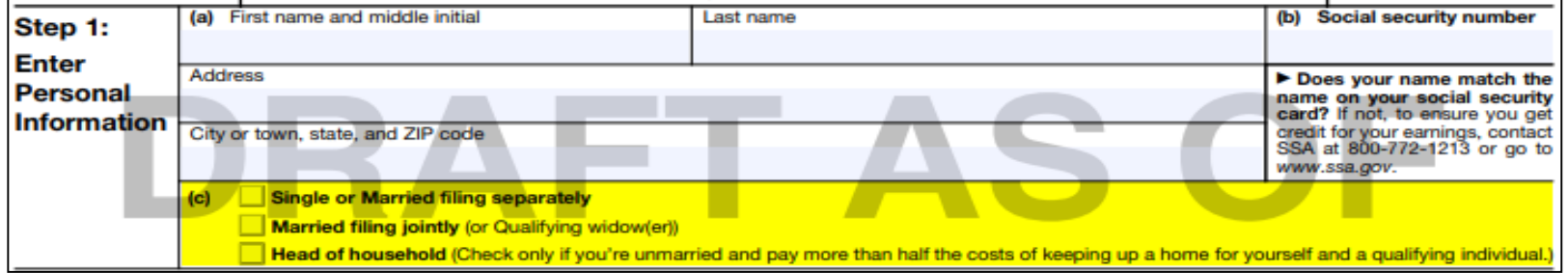

| Deduction type - Federal Tax                               | к Nane: HEN                                   | RY COUNTY BANK                                                     |
|------------------------------------------------------------|-----------------------------------------------|--------------------------------------------------------------------|
| Calculate option: E                                        | # exemptions: <u>1</u>                        | Fringe benefits:                                                   |
| Tax percent :                                              | _ Pension plan: A                             | Life Ins. cost :                                                   |
| Addt'l µithhold :                                          | _ Hth Reinb:                                  | _ Adopt.assist.:                                                   |
| Error adjustment:                                          | _ Енріг Hth:                                  | _ Dependent care :                                                 |
|                                                            | Nove Exp :                                    | _ Third party pay:                                                 |
| Marital/ <mark>filing stat:</mark> 2                       | Tax. Ben :                                    | _ Vehicle lease :                                                  |
| Use neu 114 : <u>Y</u>                                     | АссинQTD Т                                    | otals-FYTD TotalsYTD Totals                                        |
| 2 like jobs: _ Deduct                                      | : 3                                           | <u>52.28 1429.16 3899.81</u>                                       |
| Depend: Gross pa                                           | ay: 56                                        | <u>82.92</u> <u>61235.15</u>                                       |
| Incone: Тах gros                                           | ss: 44                                        | <u>48034.78</u>                                                    |
| Deduct: Add who                                            | ld:                                           |                                                                    |
|                                                            |                                               |                                                                    |
| Required if using new W4 fo<br>1=Single/Married filing Sep | огн as of 1/1/20. Th<br>o 2≖Narried Joint/Qua | is is the Federal filing status<br>lified Widow 3-Head of Househol |

## 'Depend' field

- **Depend** this should only contain an amount (W4 line 3 value) if the employee has a new W4 as of 01/01/2020
  - This is an annual Dependent amount when claiming dependents

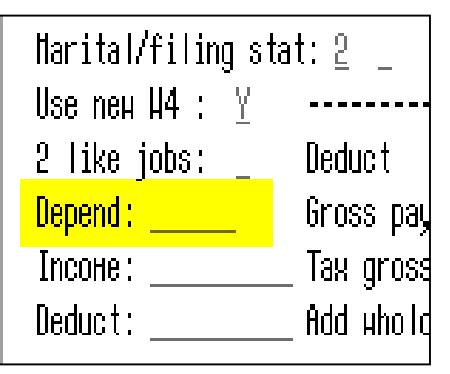

| Step 3:             | If your income will be \$200,000 or less (\$400,000 or less if married filing jointly): |   |    |
|---------------------|-----------------------------------------------------------------------------------------|---|----|
| Claim<br>Dependents | Multiply the number of qualifying children under age 17 by \$2,000 ► \$                 |   |    |
|                     |                                                                                         |   |    |
|                     | Add the amounts above and enter the total here                                          | 3 | \$ |

### 'Income' field

- **Income** should only contain an amount (W4 line 4a value) if the employee has a new W4 as of 01/01/2020
  - This is an annual Other Income Amount when adding in any other income the employee wants to include

| Narital/filing sta<br>Use new W4 : Y | at: <u>2</u> _ T |
|--------------------------------------|------------------|
| 2 like jobs: _                       | Deduct :         |
| Depend :                             | Gross pay:       |
| Іпсоне:                              | Tax gross:       |
| Deduct:                              | Add uhold:       |

| Step 4<br>(optional):<br>Other | <ul> <li>(a) Other income. If you want tax withheld for other income you expect this year that won't have withholding, enter the amount of other income here. This may include interest, dividends, and retirement income. You should not include income from any jobs</li> </ul> |
|--------------------------------|----------------------------------------------------------------------------------------------------|
| Adjustments                    | (b) Deductions. If you expect to claim deductions other than the standard deduction<br>and want to reduce your withholding, use the Deductions Worksheet on page 3 and<br>enter the result here                                                                                   |
|                                | (c) Extra withholding. Enter any additional tax you want withheld each pay period . 4(c) \$                                                                                                    |

69

### 'Deduct' field

- **Deduct** should only contain an amount (W4 line 4b value) if the employee has a new W4 as of 01/01/2020
  - This is the annual deductions amount an employee wants to reduce their Federal withholding amount
     Harital/filing stat: 2 Ta

| Marital/filing stat: 2 💷 |             |  |  |  |
|--------------------------|-------------|--|--|--|
| Use neu 114 : 🛛 🖞        |             |  |  |  |
| 2 like jobs: _           | Deduct :    |  |  |  |
| Depend :                 | Gross pay:  |  |  |  |
| Incoнe:                  | Tax gross:  |  |  |  |
| Deduct:                  | _Add uhold: |  |  |  |

| Step 4<br>(optional):<br>Other | (a) | <b>Other income.</b> If you want tax withheld for other income you expect this year that won't have withholding, enter the amount of other income here. This may include interest, dividends, and retirement income. You should not include income from any jobs | 4(a)              | \$ |
|--------------------------------|-----|----------------------------------------------------------------------------------------------------|-------------------|----|
| Adjustments                    | (b) | <b>Deductions.</b> If you expect to claim deductions other than the standard deduction and want to reduce your withholding, use the Deductions Worksheet on page 3 and enter the result here                                                                     | <mark>4(b)</mark> | \$ |
|                                | (c) | Extra withholding. Enter any additional tax you want withheld each pay period .                                                                                                    | 4(c)              | \$ |

## '2 like jobs' field

- This field should be a 'Y' or 'N' if the new W4 for 2020 is being used
- This is based on whether the (W4 Step 2c) has a check mark

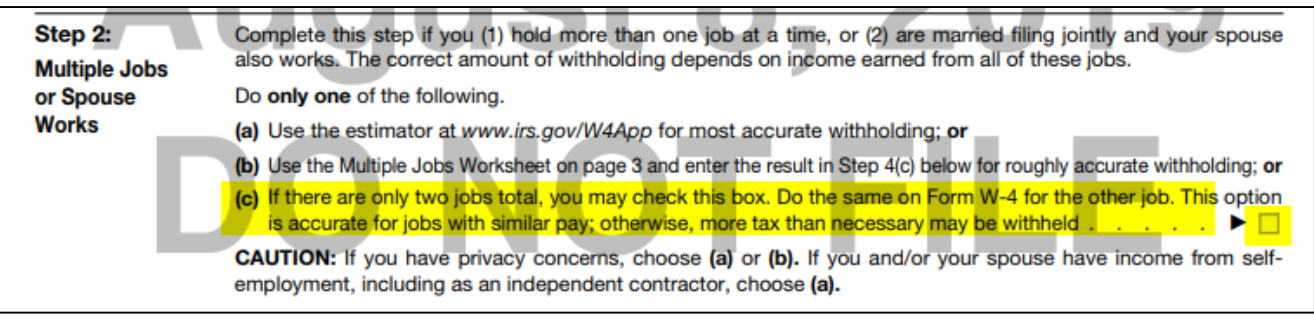

- If it has a check mark, then answer it with 'Y'.
- If it does NOT have a check mark, then answer it with 'N'.

| Deduction type - Fe         | deral Tax | Naн           | e: HENRY  | COUNTY E          | )<br>Ank         |            |
|-----------------------------|-----------|---------------|-----------|-------------------|------------------|------------|
| Calculate option:           | E         | # exemptions: | _1        | Fringe t          | enefits:         |            |
| Tax percent :               |           | Pension plan: | <u>A</u>  | Life Ins          | s. cost :        |            |
| Addt'l withhold :           |           | Hth Reinb: 🔄  |           | Adopt. a          | assist. :        |            |
| Error adjustment:           |           | Enplr Hth:    |           | Depender          | nt care :        |            |
|                             |           | Hove Exp :    |           | Third pa          | arty pay:        |            |
| Marital/filing sta          | t: 2 _    | Tax.Ben :     |           | Vehic le          | lease :          |            |
| Use neu 114 : <u>Y</u>      |           | Ассин-        | -QTD Tota | als <b>-</b> FYTD | Totals           | YTD Totals |
| <mark>2 like jobs: _</mark> | Deduct    | :             | 352.      | .281              | 1429 <u>, 16</u> | 3899.81    |
| Depend :                    | Gross pay | :             | 5682.     | .92               |                  | 61235.15   |
| Incoнe :                    | Tax gross | ::            | 4415.     | .30               |                  | 48034.78   |
| Deduct:                     | Add uhold | l:            |           |                   |                  |            |

Y = If пен H4 as of 1/1/2020 AND Step 2c has a check нагк N = If not a пен H4 OR Step 2c on пен H4 is NOT checked

#### 'Addt'l withhold' field

#### • Addt'l withhold – no changes

- Is for the older and newer W4 (Step 4C)
- Should contain an amount if the employee wants any additional Federal money withheld from their paycheck

| Deduction type - Federal Tax                     | Naнe: HENRY                                                                              | COUNTY BANK                                                                                                  |                                                                                |      |    |
|--------------------------------------------------|------------------------------------------------------------------------------------------|----------------------------------------------------------------------------------------------------|--------------------------------------------------------------------------------|------|----|
| Calculate option: E                              | # exemptions: <u>1</u>                                                                   | Fringe benefits:                                                                                             |                                                                                |      |    |
| Tax percent 🛛 :                                  | Pension plan: A                                                                          | Life Ins. cost :                                                                                             |                                                                                |      |    |
| Addt'l withhold :                                | Hth Reinb:                                                                               | Adopt. assist. :                                                                                             |                                                                                |      |    |
| Error adjustment:                                | Explr Hth:                                                                               | Dependent care :                                                                                             |                                                                                |      |    |
|                                                  | Nove Exp :                                                                               | Third party pay:                                                                                             |                                                                                |      |    |
| Marital/filing stat: 2 📋                         | Tax. Ben :                                                                               | Vehicle lease :                                                                                              |                                                                                |      |    |
| Use neu 114 : <u>Y</u>                           | AccuнQTD Tota                                                                            | als-FYTD TotalsYTD Totals                                                                                    |                                                                                |      |    |
| 2 like jobs: _ Deduct                            | : 352                                                                                    | <u>.28 1429.16 3899.81</u>                                                                                   |                                                                                |      |    |
| Depend: Gross pa                                 | <b>∪:</b> 5682                                                                           | .92 61235.15                                                                                                 | 1                                                                              | _    |    |
| Int Step 4 (a<br><u>Dec</u> (optional):<br>Other | Other income. If you want<br>have withholding, enter the<br>dividends, and retirement in | t tax withheld for other income you<br>ne amount of other income here.<br>income. You should not include inc | expect this year that won't<br>This may include interest,<br>ome from any jobs | 4(a) | \$ |
| Adjustments<br>(b                                | 4(b)                                                                                     | \$                                                                                                    |                                                                                |      |    |
| (c                                               | ) Extra withholding. Enter                                                               | any additional tax you want with                                                                             | neld each pay period                                                           | 4(c) | \$ |
# Federal Taxes updates

- Updates were made to the IRS Federal Tax tables for 01/01/2020. These new tables will be used for all payroll pay dates starting on 01/01/2020 and later.
- There are two different tables for 01/01/2020:
  - Standard Withholding Rate Table this table is for the W4 form before 01/01/2020 or if the W4 is from 01/01/2020 or later and the box in Step 2 of the W4 is NOT checked

| Step 2:                             | Complete this step if you (1) hold more than one job at a time, or (2) are married filing jointly and your spouse                                                                                                   |
|-------------------------------------|----------------------------------------------------------------------------------------------------|
| Multiple Jobs                       | also works. The correct amount of withholding depends on income earned from all of these jobs.                                                                                                    |
| or Spouse                           | Do only one of the following.                                                                                                    |
| Works                               | (a) Use the estimator at www.irs.gov/W4App for most accurate withholding; or                                                                                                    |
|                                     | (b) Use the Multiple Jobs Worksheet on page 3 and enter the result in Step 4(c) below for roughly accurate withholding; or                                                                                          |
|                                     | (c) If there are only two jobs total, you may check this box. Do the same on Form W-4 for the other job. This option is accurate for jobs with similar pay; otherwise, more tax than necessary may be withheld      |
|                                     | CAUTION: If you have privacy concerns, choose (a) or (b). If you and/or your spouse have income from self-<br>employment, including as an independent contractor, choose (a).                                       |
| Complete Steps<br>will be most accu | <b>3 through 4(b) on Form W-4 for only one of these jobs.</b> Leave those steps blank for the other jobs. (Your withholding urate if you complete Steps 3 through 4(b) on the Form W-4 for the highest paying job.) |

## Federal Tax updates

• Non-standard Withholding Rate Table – is for the W4 from 01/01/2020 or later AND the box in Step 2 of the W4 IS checked

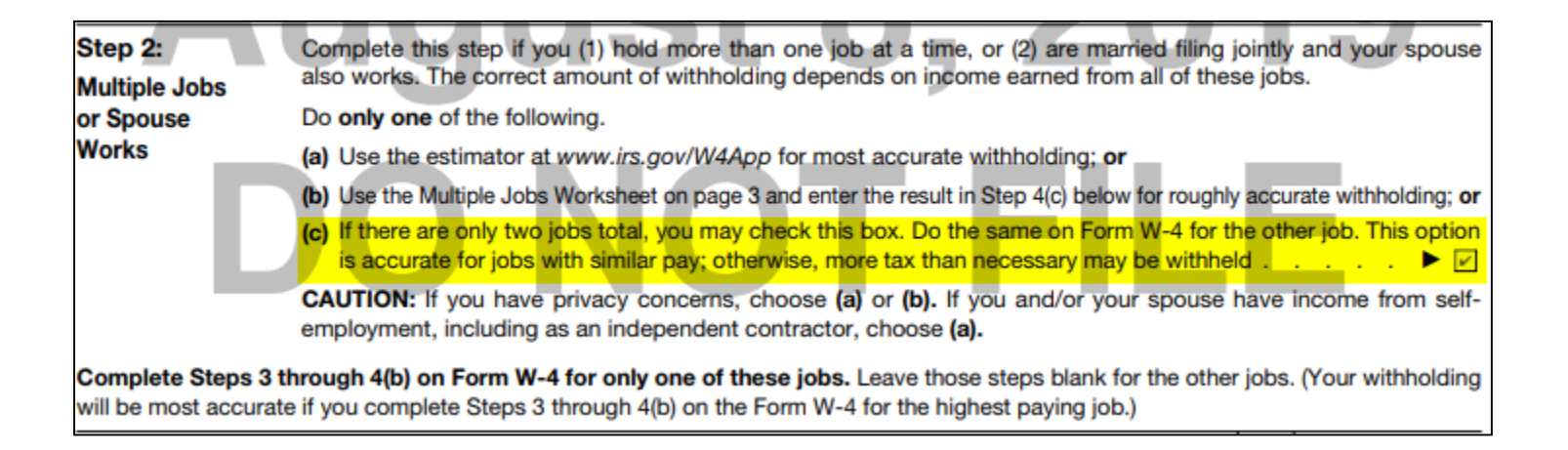

- Both tables have 3 types of filing status groups:
  - Married Filing jointly or Qualifying Widow(er)
  - Single or Married Filing Separately
  - Head of Household

#### Tax Tables Update TAXMNT/TAXSCN

- The ID is "FED" and the following is the TYPE for each filing status:
  - The Standard table for Married Filing Jointly is YM.
  - The Standard table for Single is YS.
  - The Standard table for Head of Household is YH.
  - The Non-Standard table for Married Filing Jointly is ZM.
  - The Non-Standard table for Single is ZS.
  - The Non-Standard table for Head of Household is ZH.

## W-4 Draft for 2020

- Link below is a draft of the new W-4 for 2020
  - <u>https://www.irs.gov/pub/irs-dft/fw4--dft.pdf</u>
- Link for Publication 15-T Federal Income Tax Withholding Methods
  - <u>https://www.irs.gov/pub/irs-dft/p15t--dft.pdf</u>
- FAQs on the draft 2020 Form W-4
  - https://www.irs.gov/newsroom/faqs-on-the-draft-2020-form-w-4

### Tax Change for 2020

Due to updated OHIO tax table for 2020, the OHIO taxes will be less in 2020

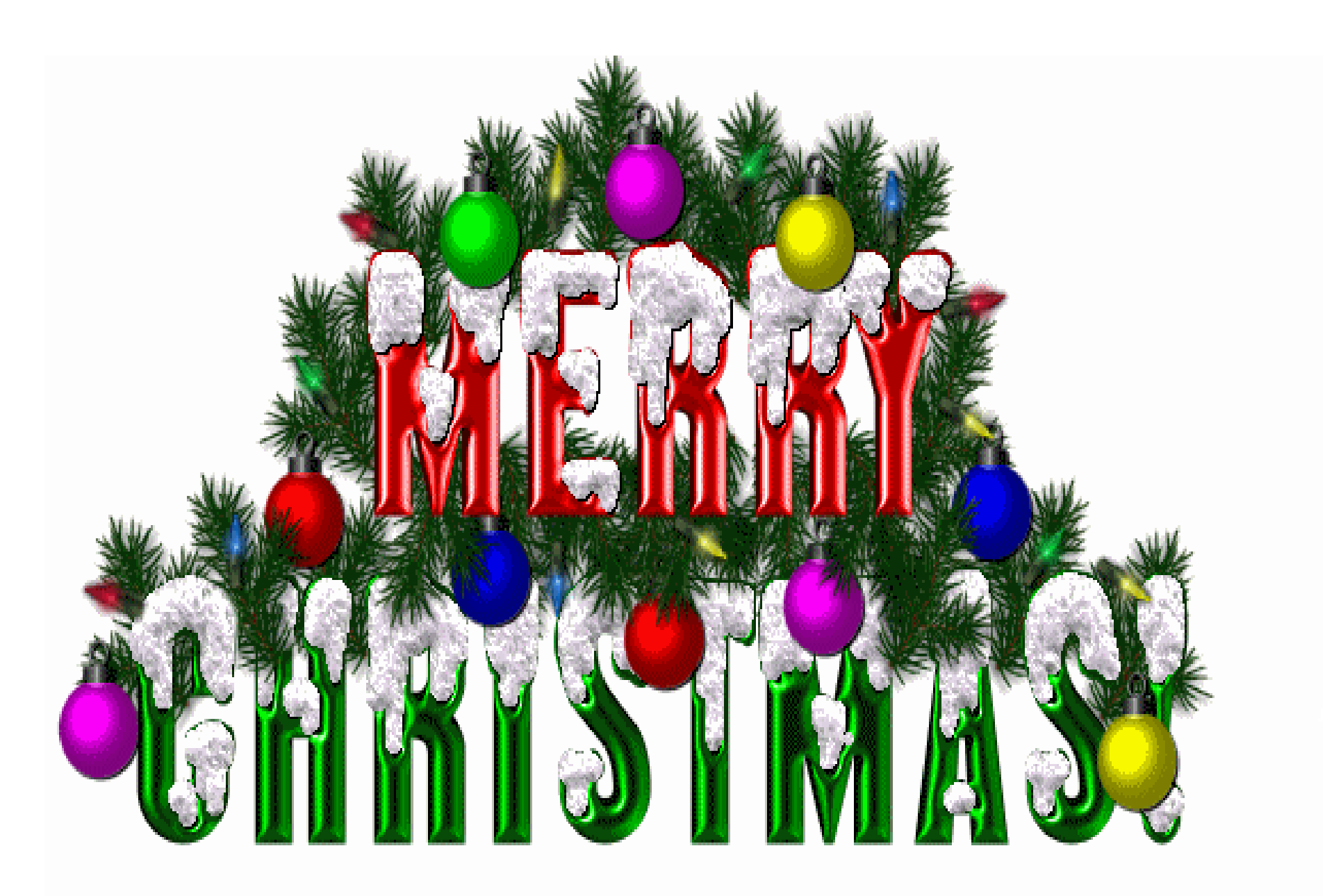